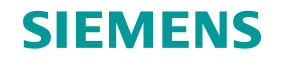

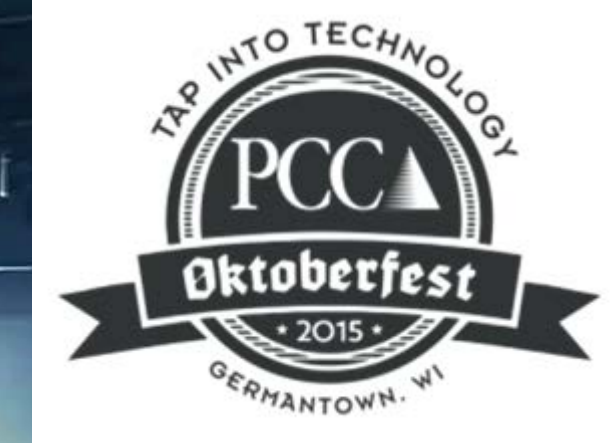

# Why Migrate to Siemens?

**Converting from Rockwell to Siemens Automation** 

1000

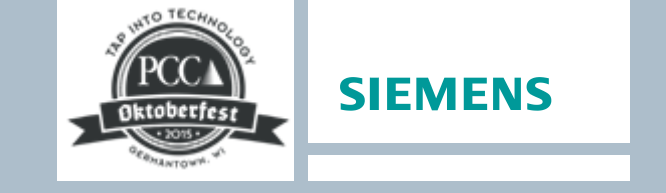

#### **Converting from Rockwell to Siemens Automation**

Why Choose Siemens?

Migration Steps

**Migration Tools** 

Siemens Ethernet/IP<sup>™</sup> Solutions

Resources

Rockwell Conversion Example

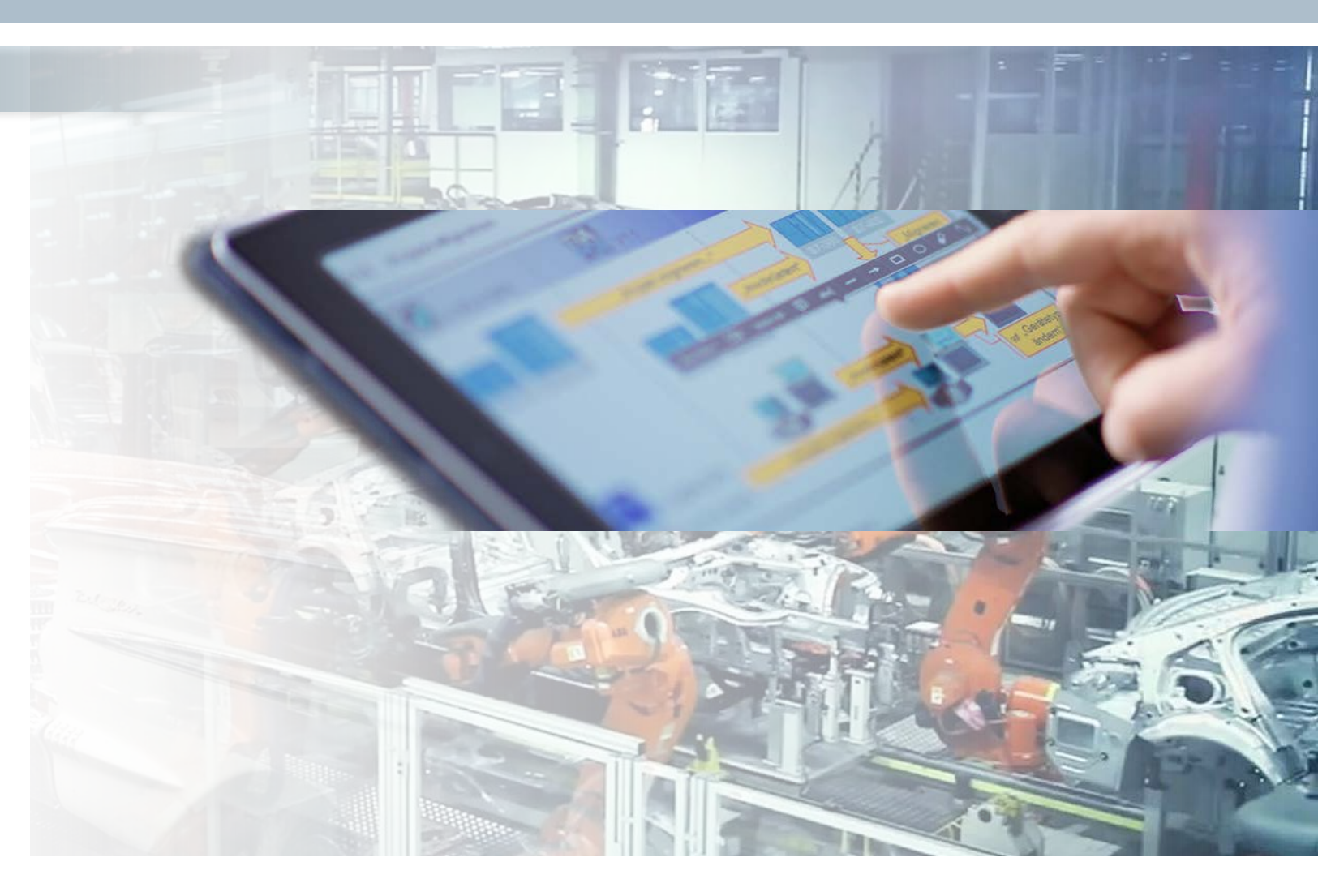

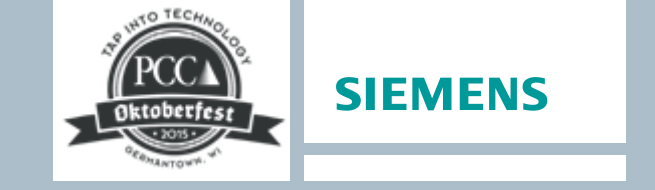

#### When Does it Make Sense to Migrate?

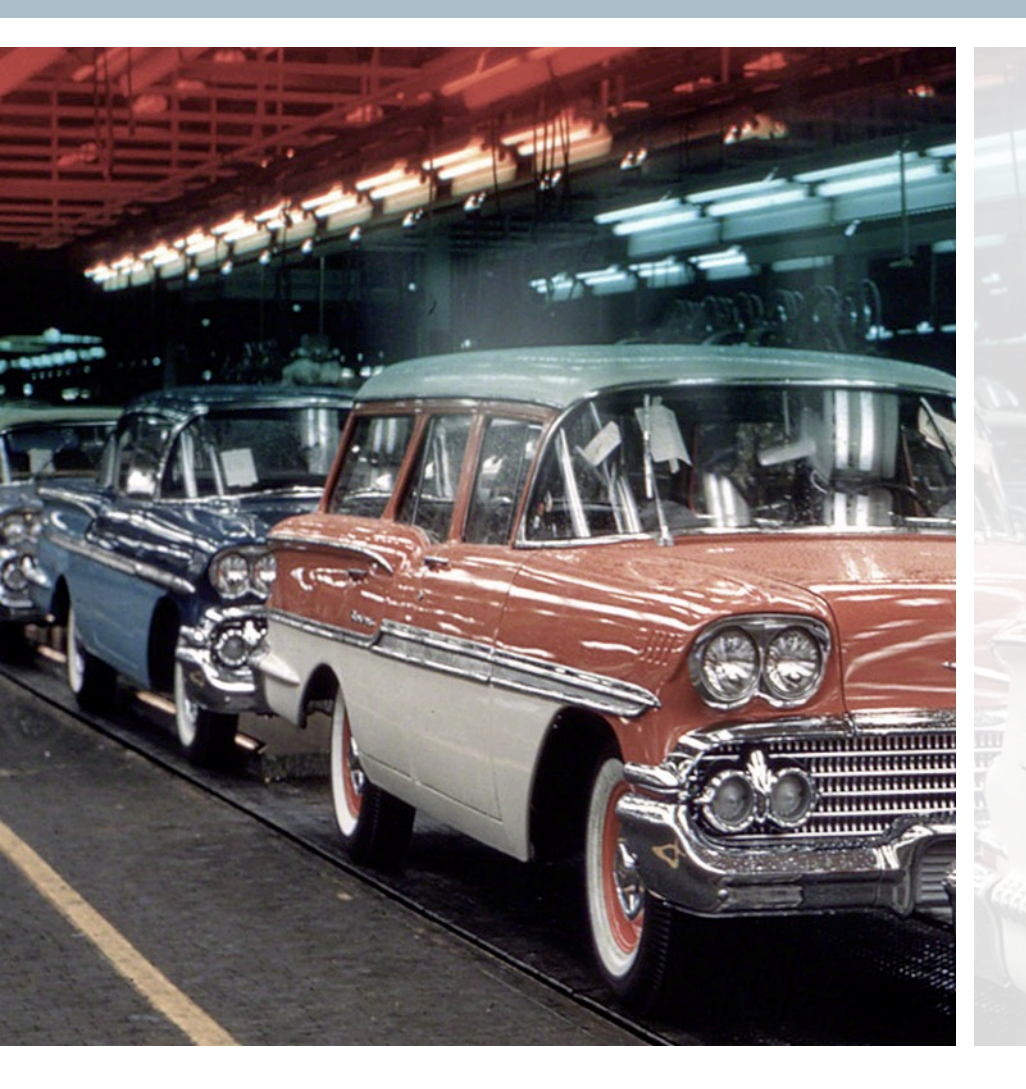

Impending threat of unscheduled downtime/incident

No longer cost effective to support old system, system dead-ended or phased out, no spare parts availability

Old system cannot support new information technology that provides economic advantage

New or emerging business opportunity impossible without a new system

Old system is inflexible and cannot react to rapid shifts in customer demand

Old system lacks visibility that could prevent abnormal situations, equipment breakdown, disruption in supply chain, etc.

Old system does not have the capacity or is not cost effective to expand

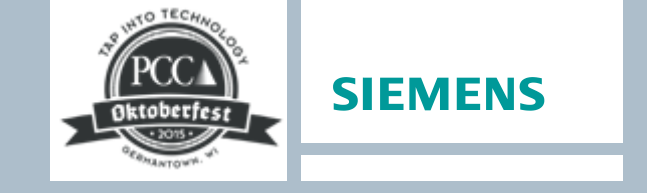

#### Why Choose Siemens?

#### **Global Leader in Automation Solutions**

 Innovative hardware, software, and solutions for maximum quality and productivity

#### **Global Sales, Service,** and Support

- 165 years international business experience
- Active in 190 countries
- Leading market and technology positions

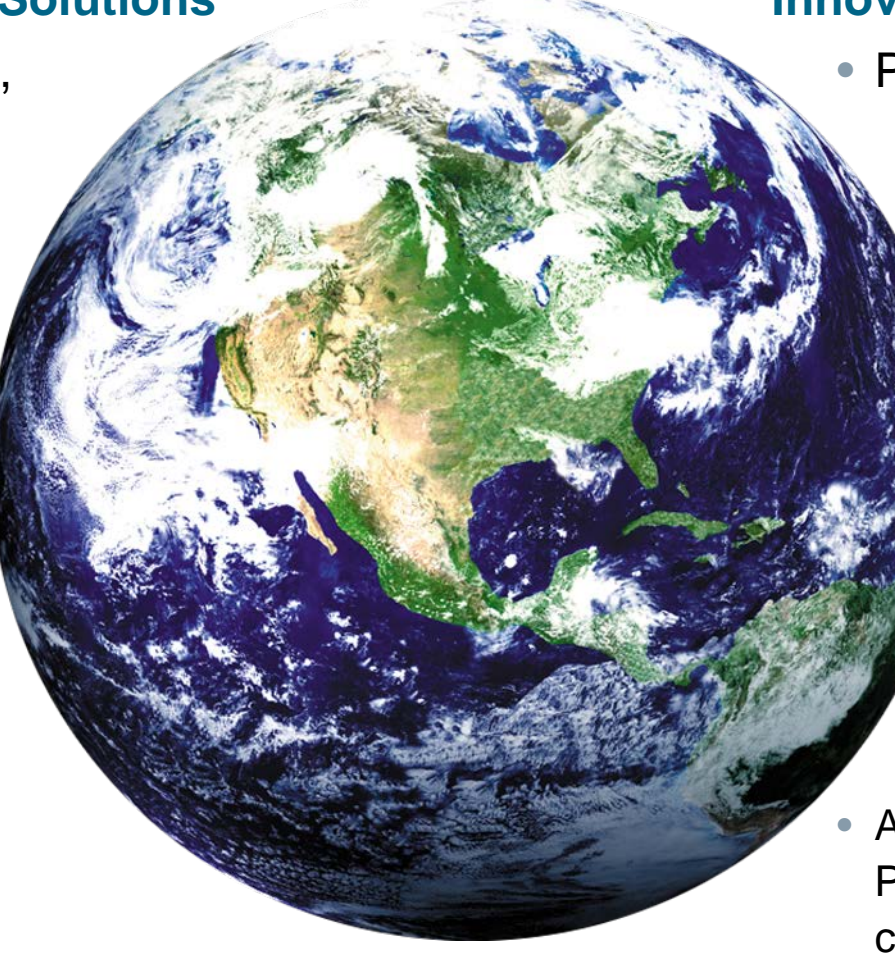

#### Innovations

- Patent leader (2012):
  - Germany (no. 3), Europe (No. 1)
    US (No. 10)
    - High percentage R&D investment
    - Automation product lines are early in their lifecycles

#### Totally Integrated Automation

- Made possible via the TIA Portal
- A single engineering environment for PLC, PC-based control, HMI, Network configuration and Drives

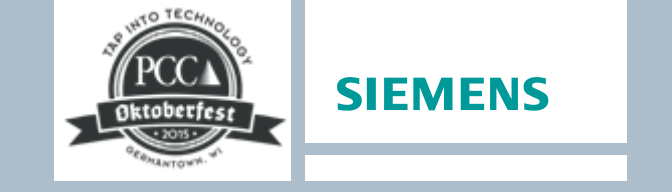

## **TIA Portal** One engineering system for all software

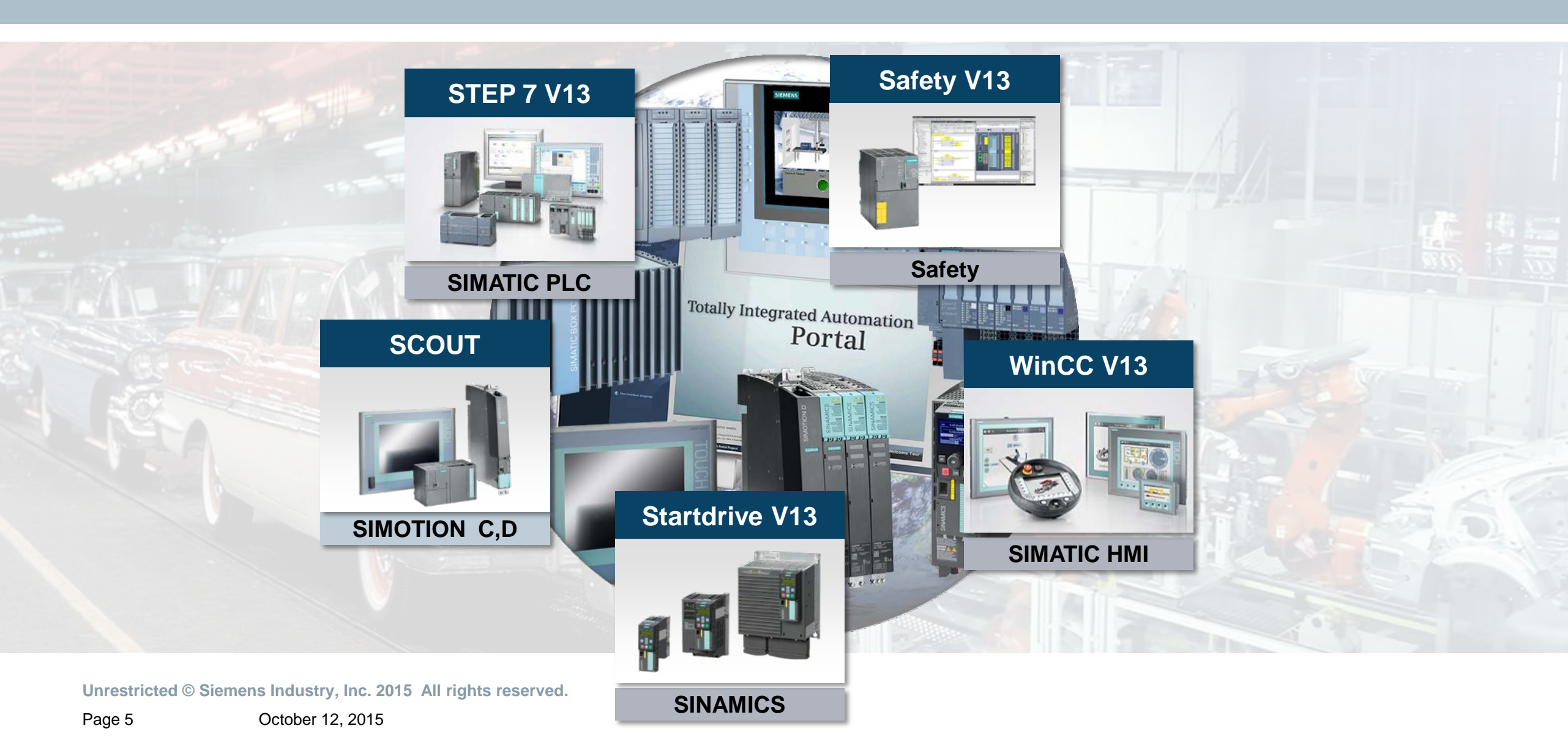

## **TIA Portal** One engineering system for migration

Time and cost savings as a result of efficient engineering

Minimized downtime due to integrated diagnostic functions

Higher flexibility in production with integrated communication

Plant and network security due to integrated security functions

Improved quality from data consistency

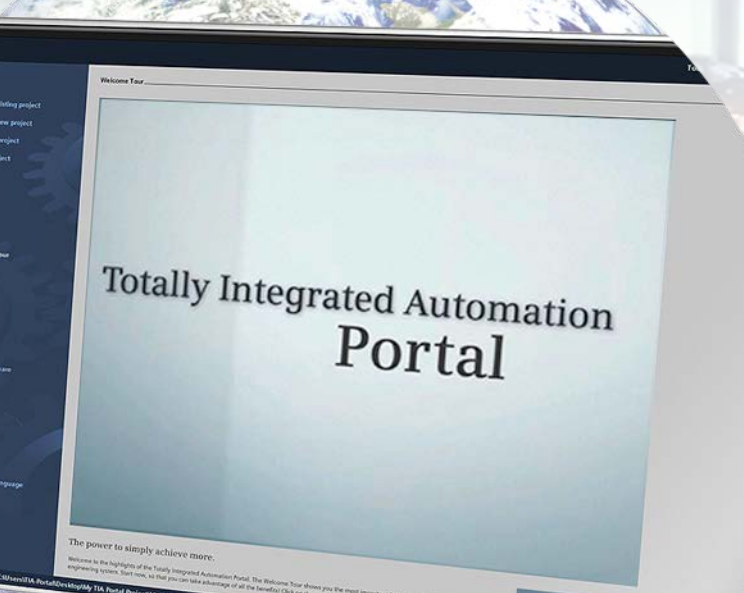

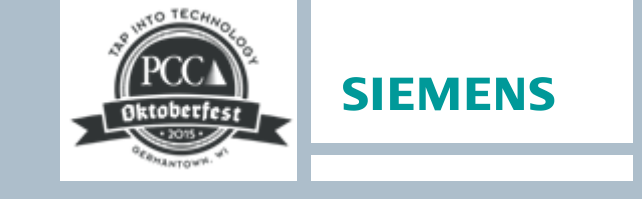

Migrate

- Keep your existing PLC configuration
  - Add one or more Siemens
    "Best-in-Class" components
    - Featuring state-of-the-art technology
    - Compatible, easy-toconfigure components
  - Flexibility to support both PROFINET or EtherNet/IP
  - Global sales support and availability

Unrestricted © Siemens Industry, Inc. 2015 All rights reserved.

Page 6 October 12, 2015

#### Why Migrate to Siemens? Assistance every step of the way

Siemens provides resources to help you implement complete systems or individual components

#### **Conversion Tools**

- Comprehensive tool sets that allows use of existing IOs and current wiring, easy set up of data exchange between different Automation Platforms
- Code conversion utilities for reduced efforts
- Tag converters

#### **Documents**

- Assistance with standards
- Operating manuals
- Drawings

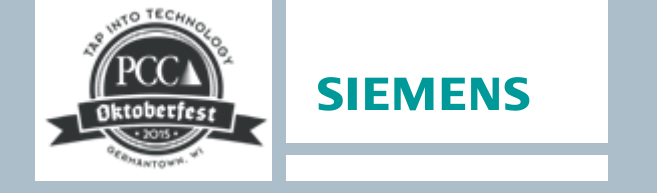

#### Training

- Online
- Classroom based
- Hands-on

#### People

- Siemens experts with experience in your particular industry
- Trusted, experienced, proven partner with migration technical experts
- Experienced network of global Solution Partners

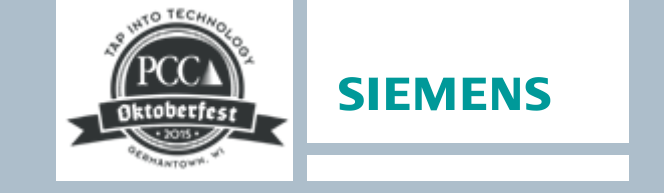

#### **Converting from Rockwell to Siemens Automation**

Why Choose Siemens?

**Migration Steps** 

**Migration Tools** 

Siemens Ethernet/IP<sup>™</sup> Solutions

Resources

Rockwell Conversion Example

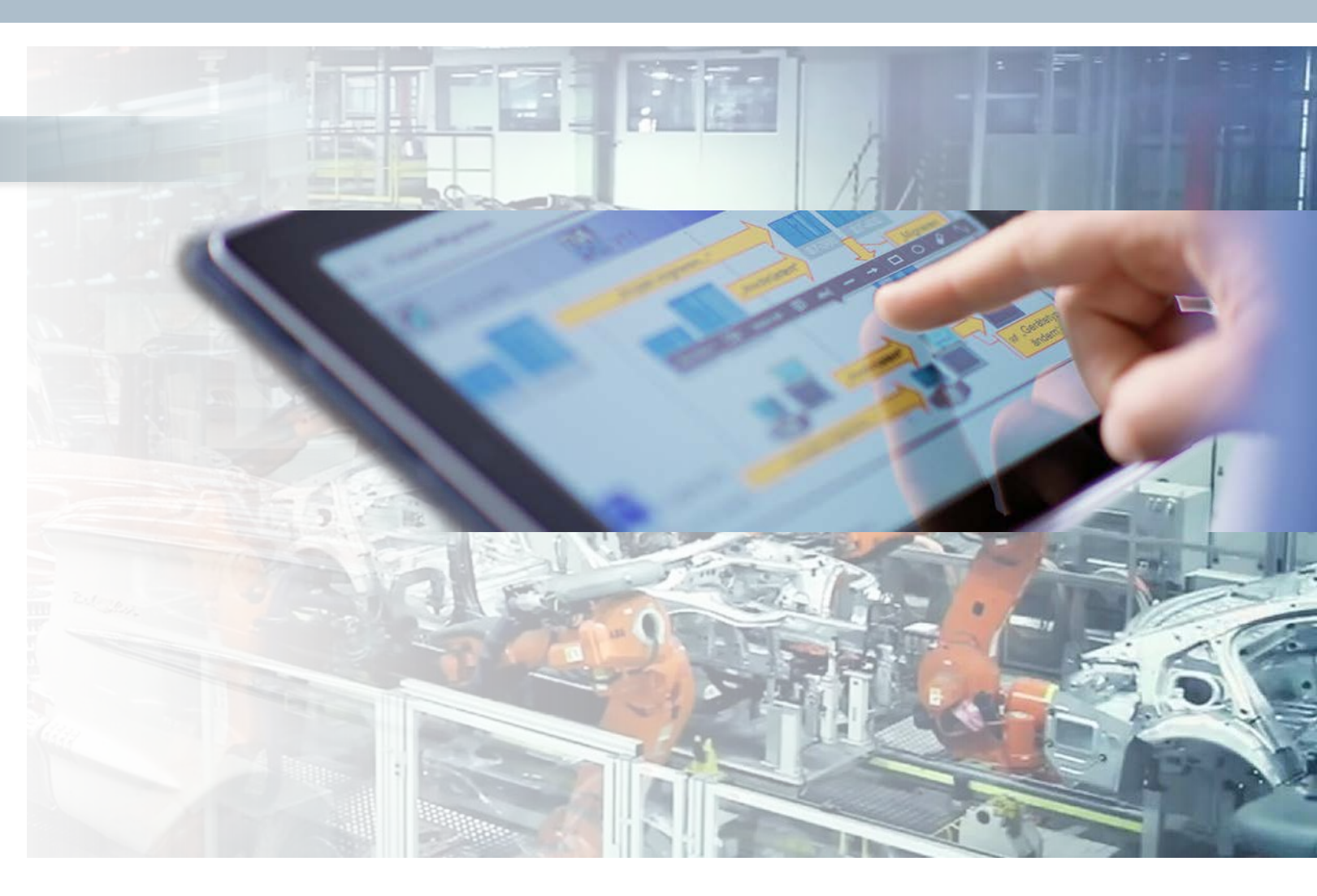

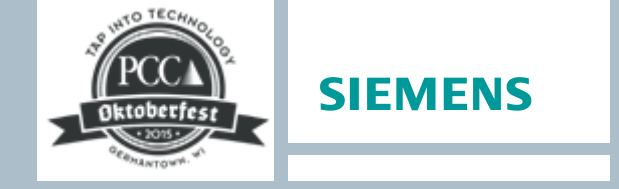

#### **Migration Steps**

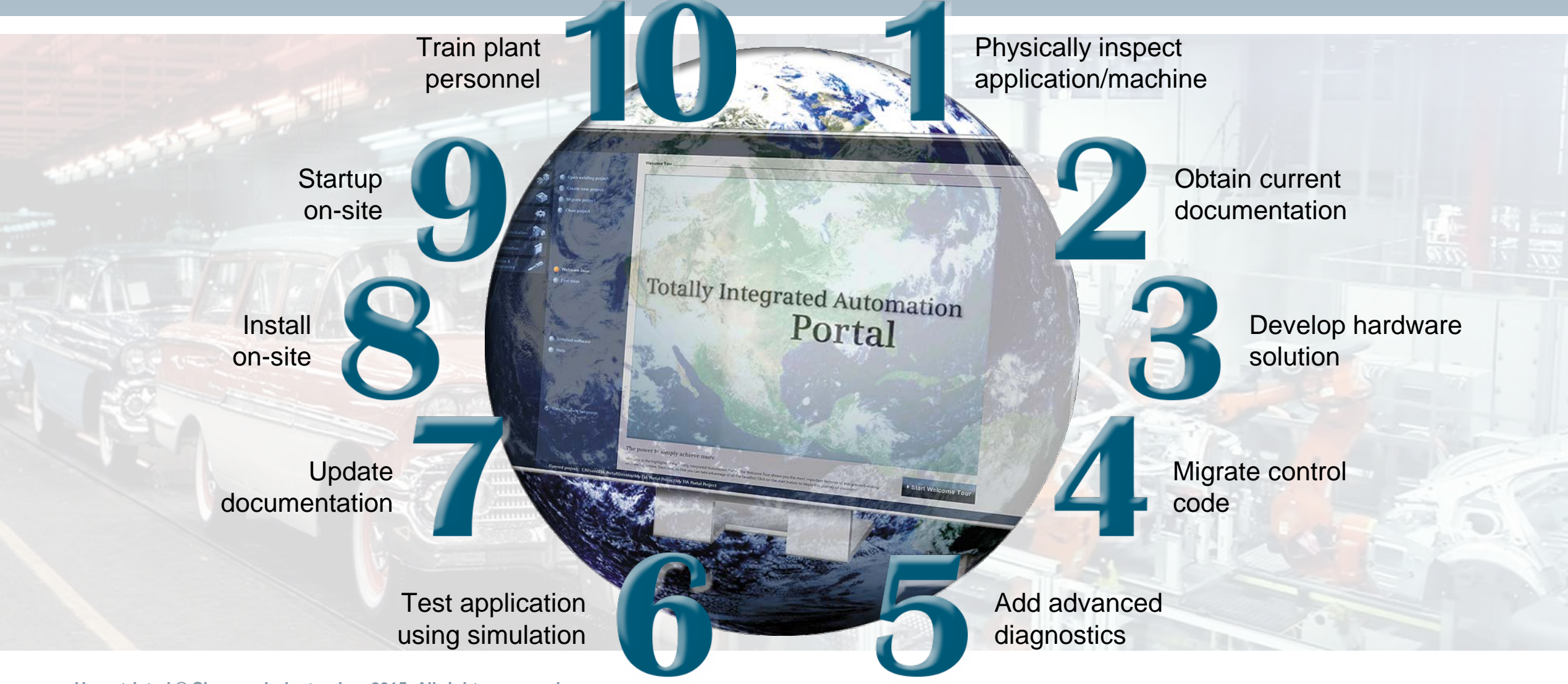

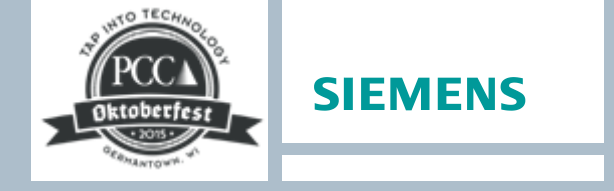

## Migration Steps Physically inspect application / machine

#### Fit

- Examine existing panel spaces
- Does new hardware fit into existing spaces?
- Space for new panel(s)?

#### Networking

- Distributed I/O?
- Drive(s) connectivity?
- Connectivity to MES?

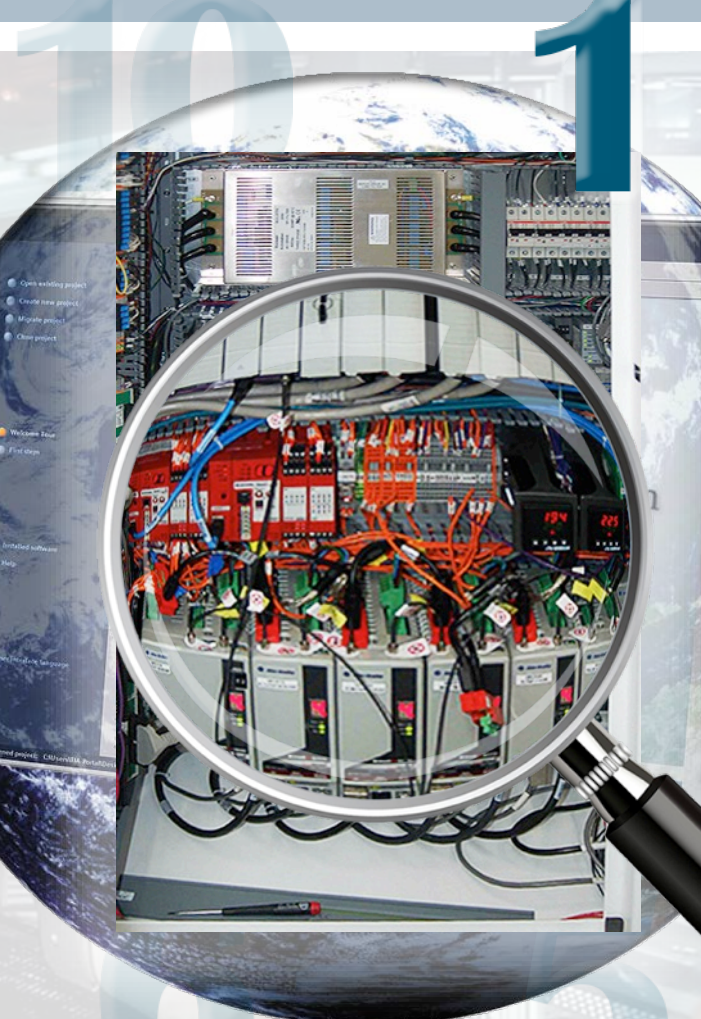

#### **Function**

Existing control capabilities

- Memory sizes
- Execution time
- I/O type
- Specialized components being used?
- HMI(s)?

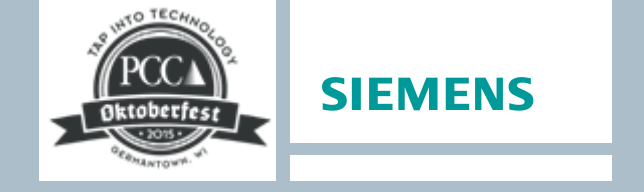

## Migration Steps Obtain a copy of the current documentation

#### Hardware

Wiring

- Connectivity
- Number of spares
- Sensors used

#### Controller hardware

- PLC
- I/O
- HMI

#### Networking details

#### Software

Allen-Bradi

Allen-Bradley - Rockwell Software Automatio

ntrolLogix System

- Symbols (tag names)
- Comments
- Structure
- Logic

## Migration Steps Develop the hardware solution

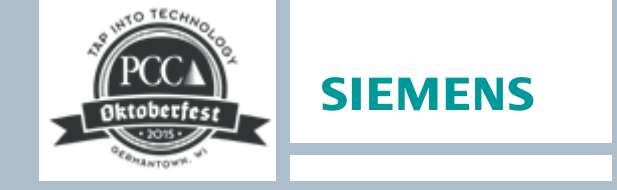

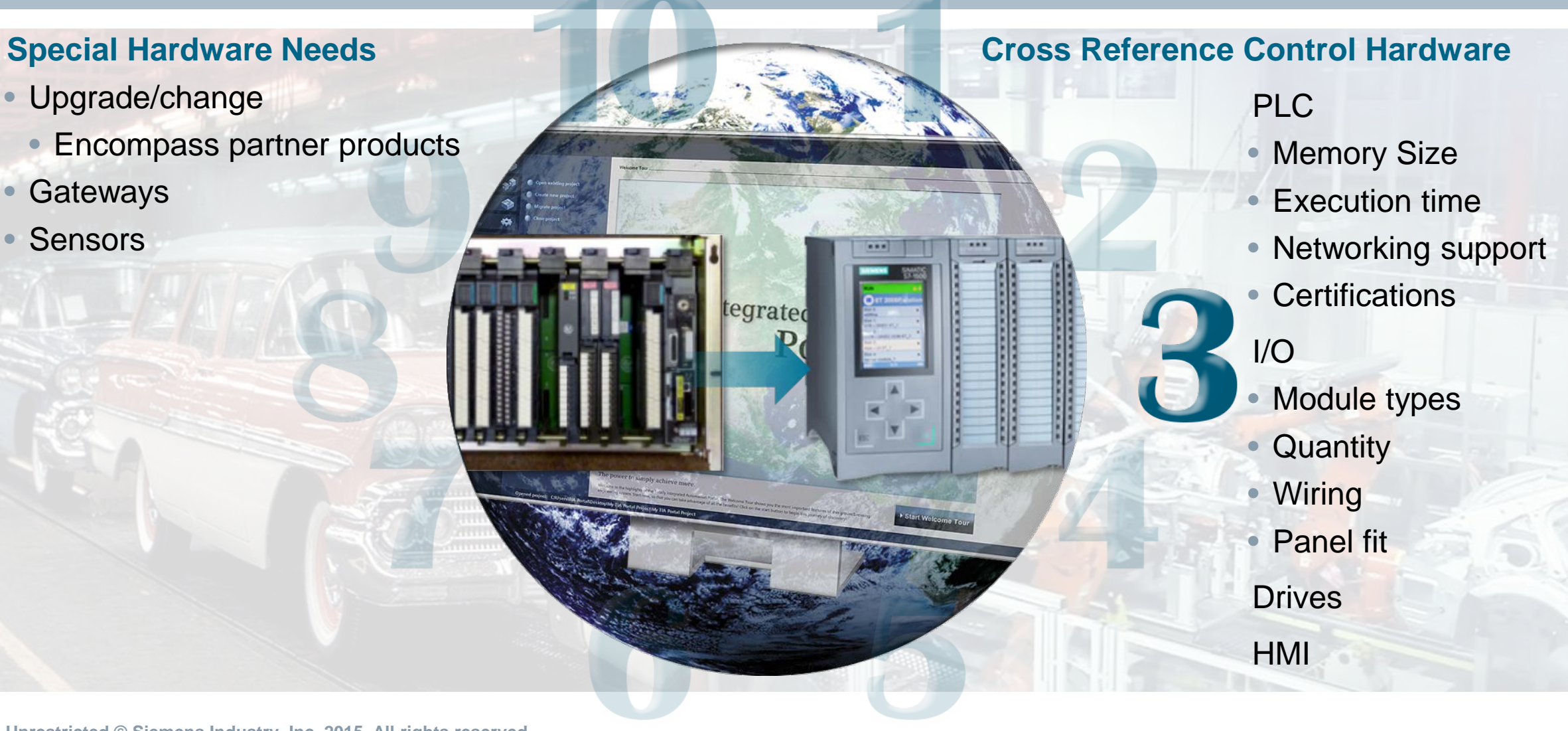

## Migration Steps Migrate control code

#### Create Equivalent Data Files or Structures

- Retain current structure
- Create equivalent data files with tag names / comments

#### Symbolic

 Create equivalent symbolic arrays and comments

#### **Create New Logic**

#### Required for new hardware / gateways / sensors

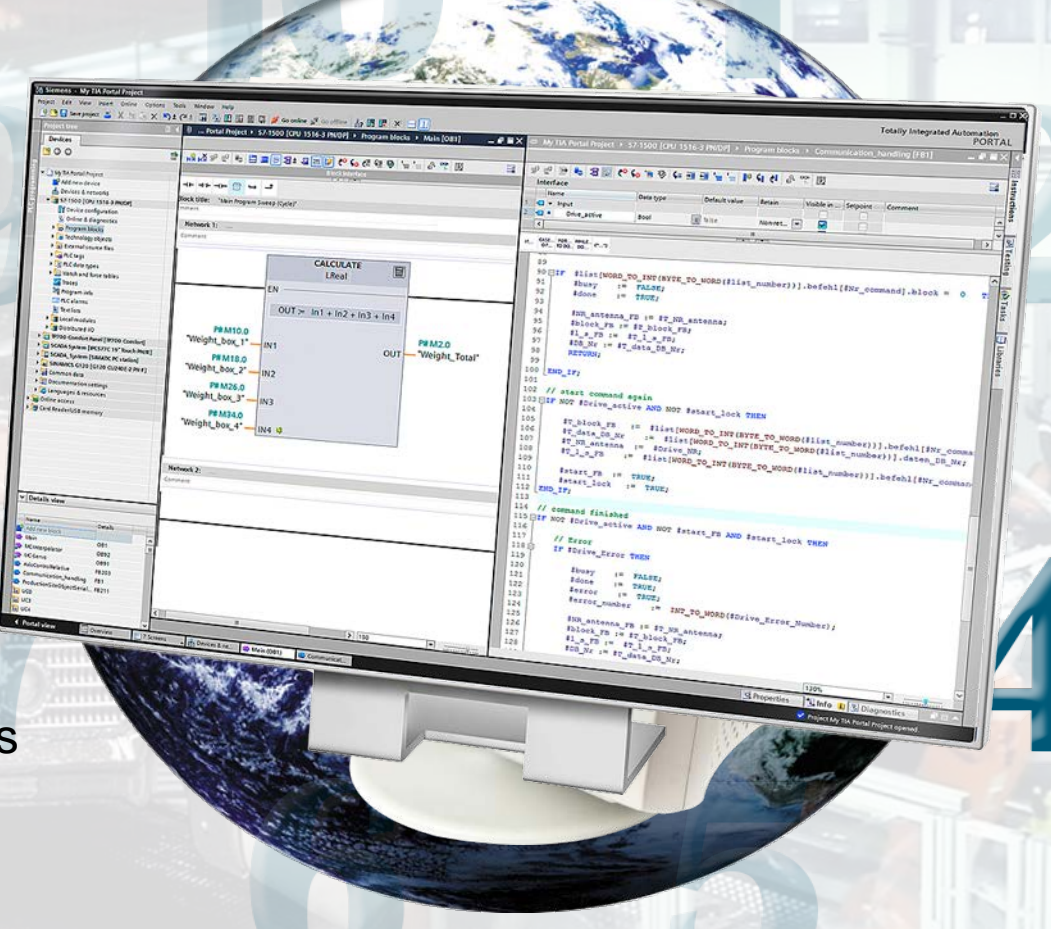

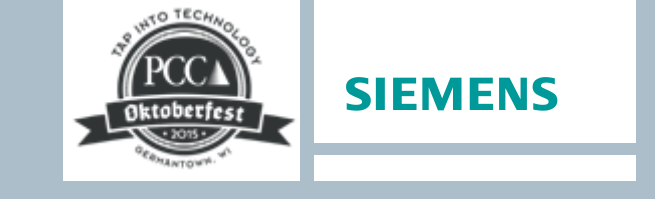

#### **Convert Logic**

Retain current structure

Create equivalent instructions and calling structure

#### Symbolic

 Create new instructions and calling structure

## Migration Steps Add advanced diagnostics

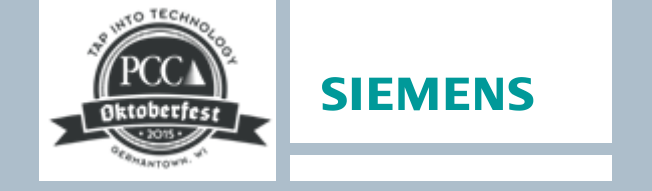

Application-specific messages

- For the integrated PLC display
- For the HMI display

Fast machine diagnostics

Maintenance without development tools

Reduced downtime and production loss

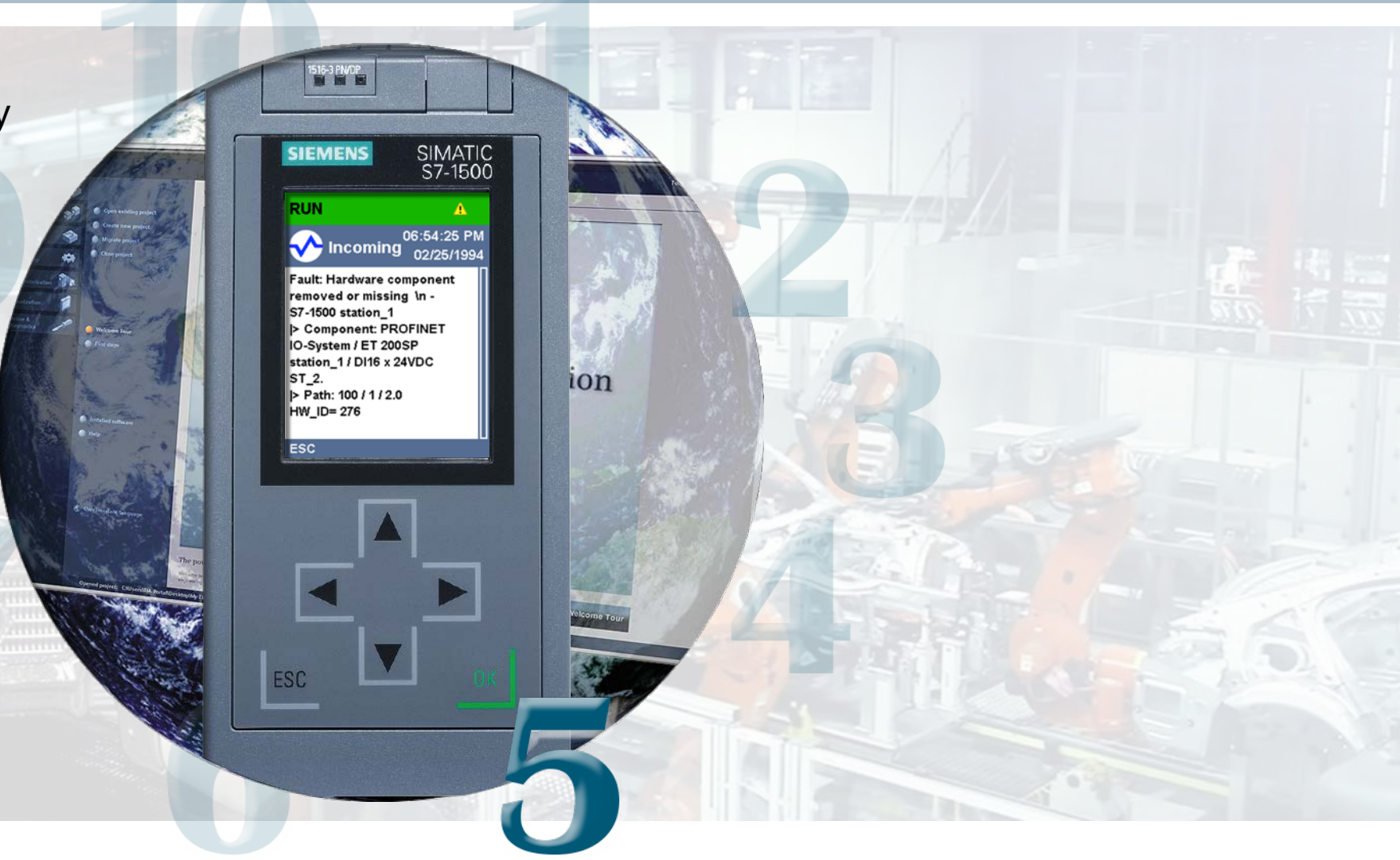

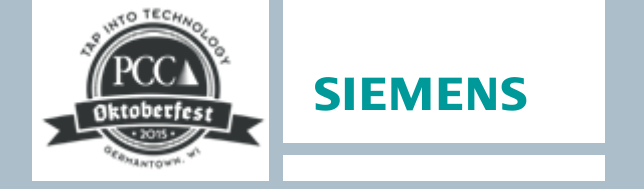

## **Migration Steps** Test the application using simulation

| Test without hardware<br>Test incrementally |                                                                              |                                                            |  |
|---------------------------------------------|------------------------------------------------------------------------------|------------------------------------------------------------|--|
| Reduce startup time                         | ⑦ → -<br>k title: *Main Program Sweep (Cycle)*<br>ment<br>Network 1:         | Project1  □  ×                                             |  |
|                                             | Comment<br>'MO.0<br>'Engine_stant"<br>'MO.1<br>"engrgency<br>shutdown"<br>1/ | ERROR STOP<br>MAINT MRES<br>Sequence_1 MRES<br>192.168.0.1 |  |

## Migration Steps Update documentation

Ensure proper documentation for plant maintenance

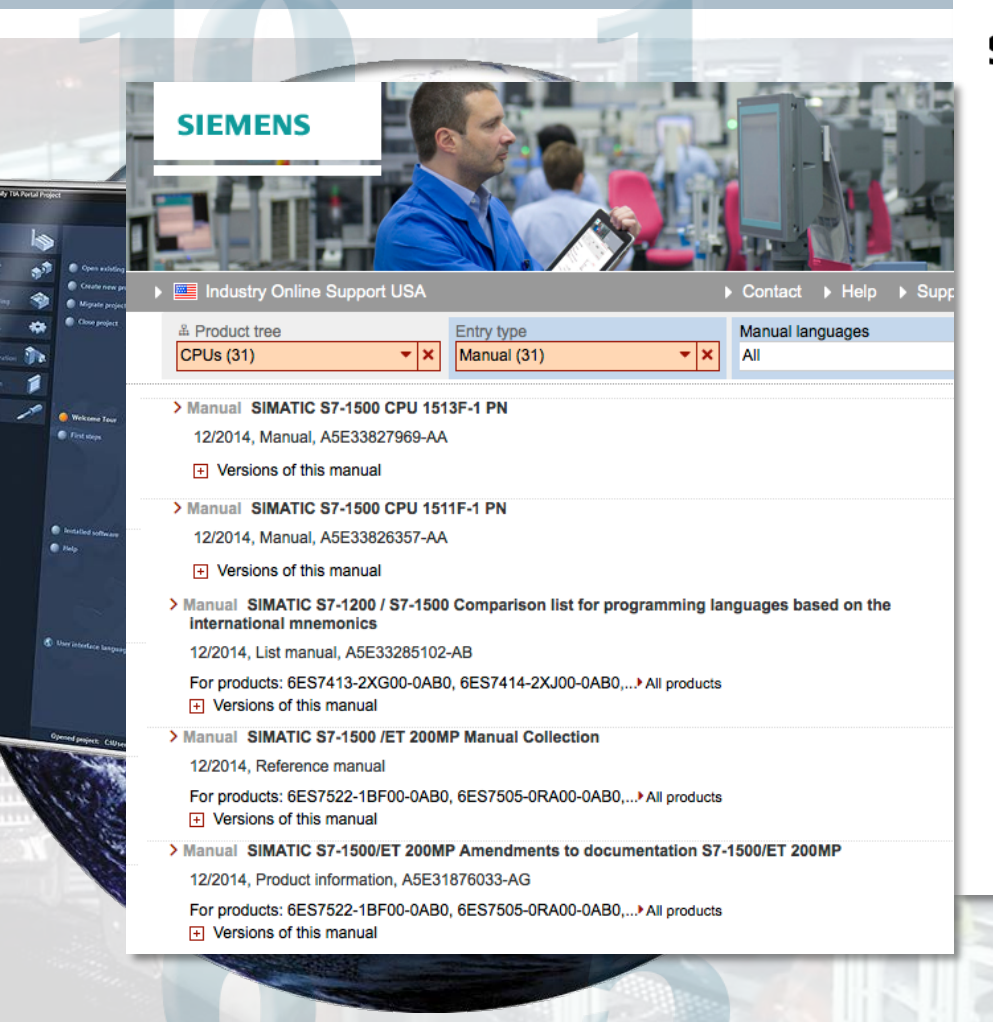

Diktoberfest SIEMENS

#### SIEMENS

#### SIMATIC

S7-1500 CPU 1513F-1 PN (6ES7513-1FL00-0AB0)

Manual

This manual contains notices you have to observe in order to ensure you prevent damage to property. The notices referring to your personal safety safety alert symbol, notices referring only to property damage have no sa shown below are graded according to the degree of danger.

#### ∆Danger

indicates that death or severe personal injury will result if proper precautions a

△Warning

indicates that death or severe personal injury may result if proper precautions

with a safety alert symbol, indicates that minor personal injury can result if prop

Caution

without a safety alert symbol, indicates that property damage can result if prop

#### Notice

indicates that an unintended result or situation can occur if the relevant information

#### Migration Steps Install on-site

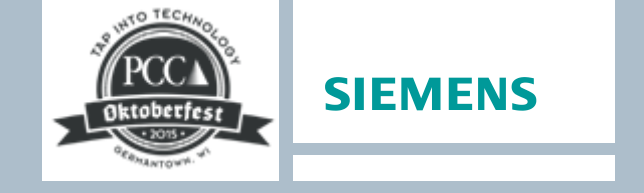

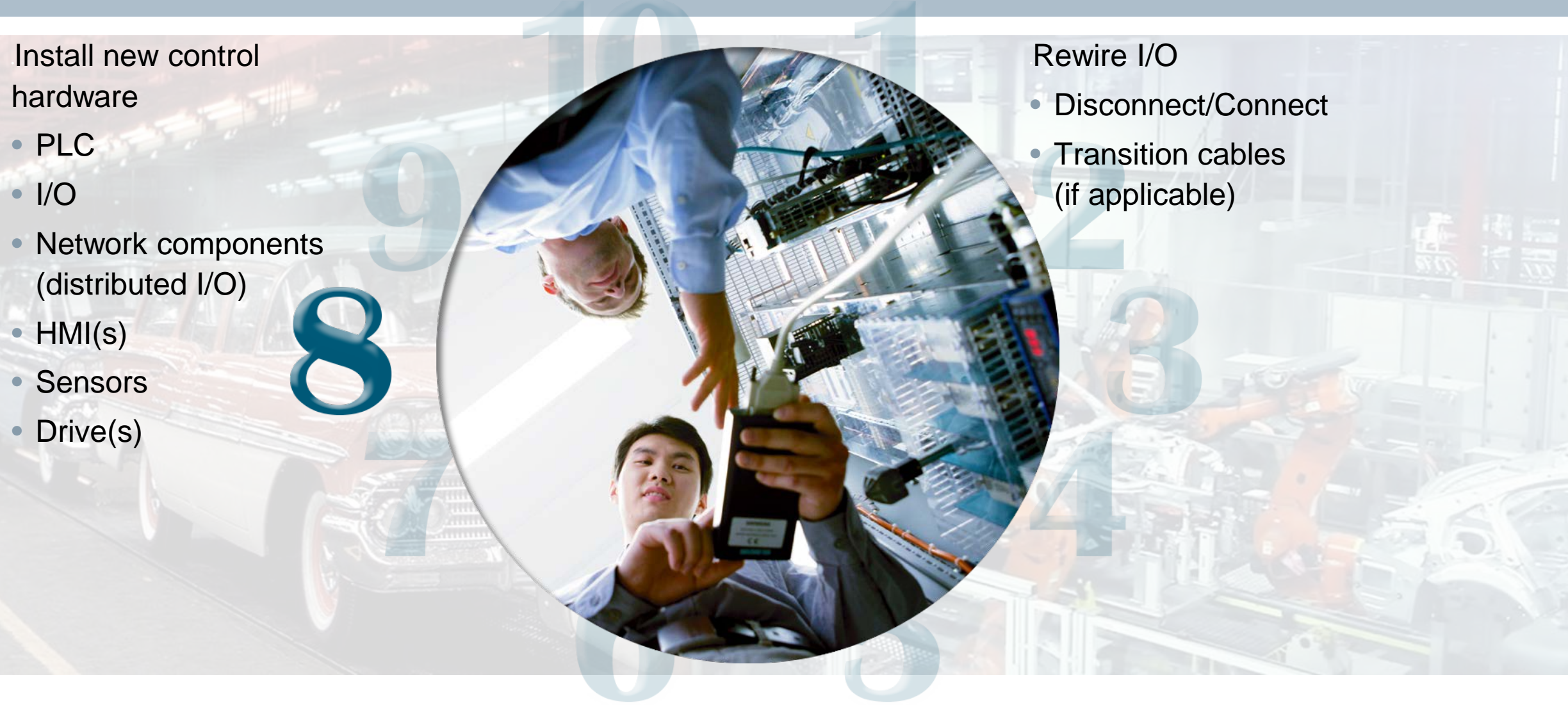

#### Migration Steps Start up on-site

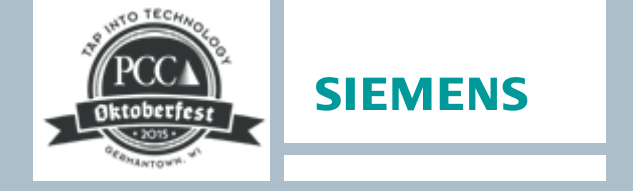

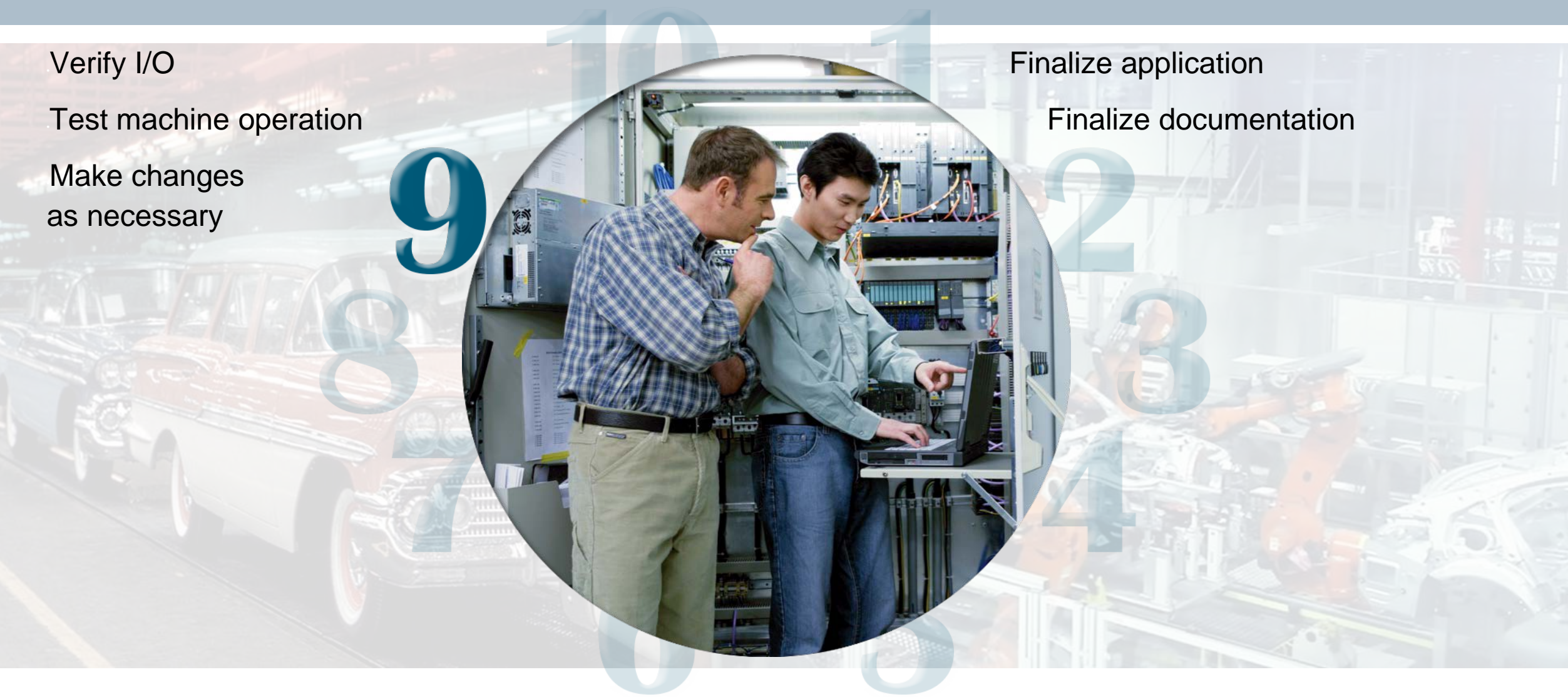

## Migration Steps Train plant personnel

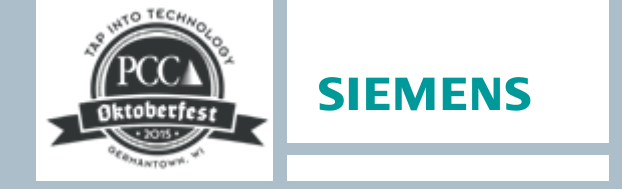

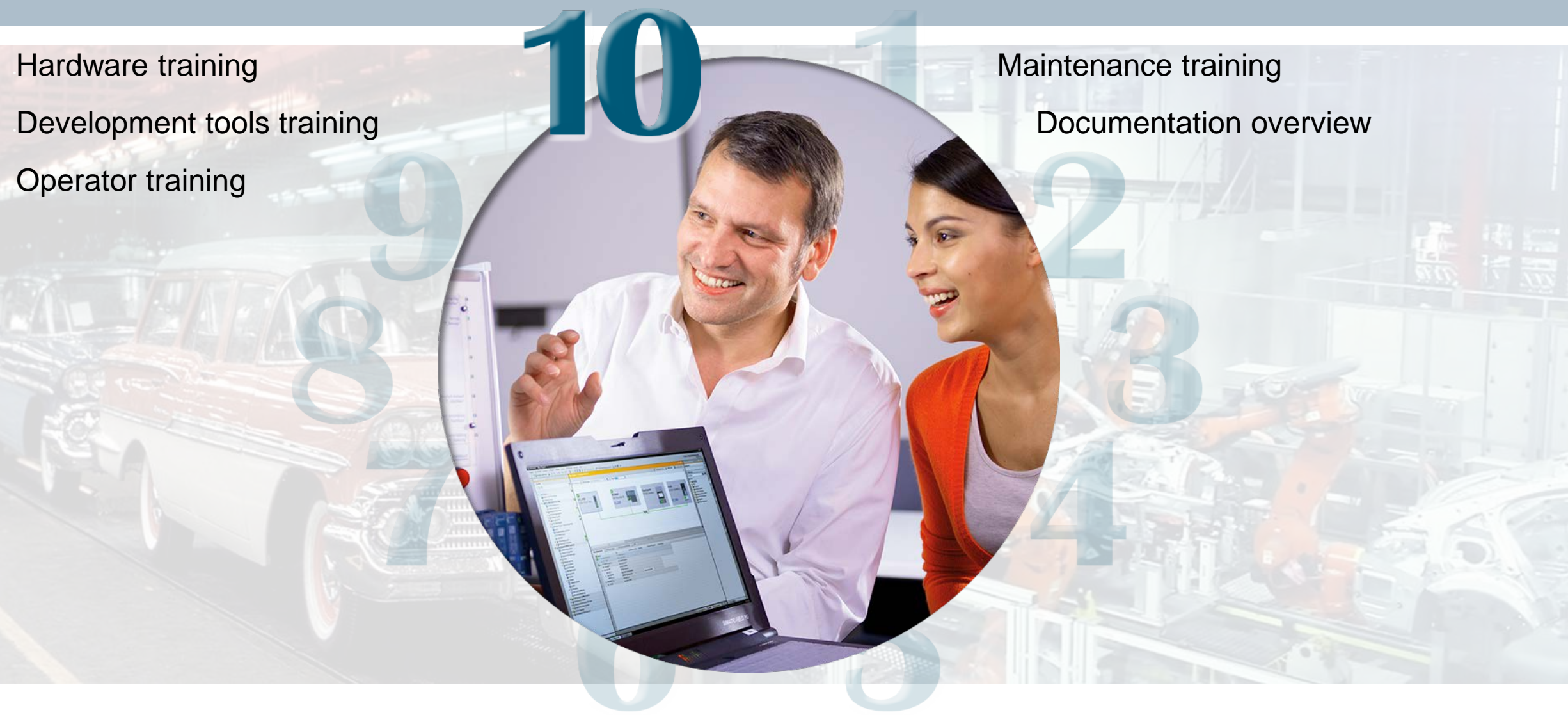

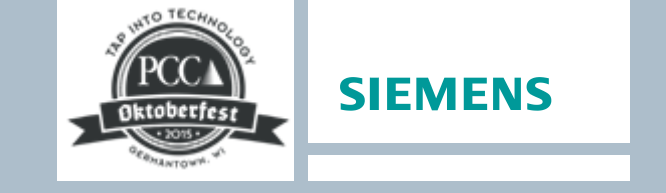

#### **Converting from Rockwell to Siemens Automation**

Why Choose Siemens?

Migration Steps

**Migration Tools** 

Siemens Ethernet/IP<sup>™</sup> Solutions

Resources

Rockwell Conversion Example

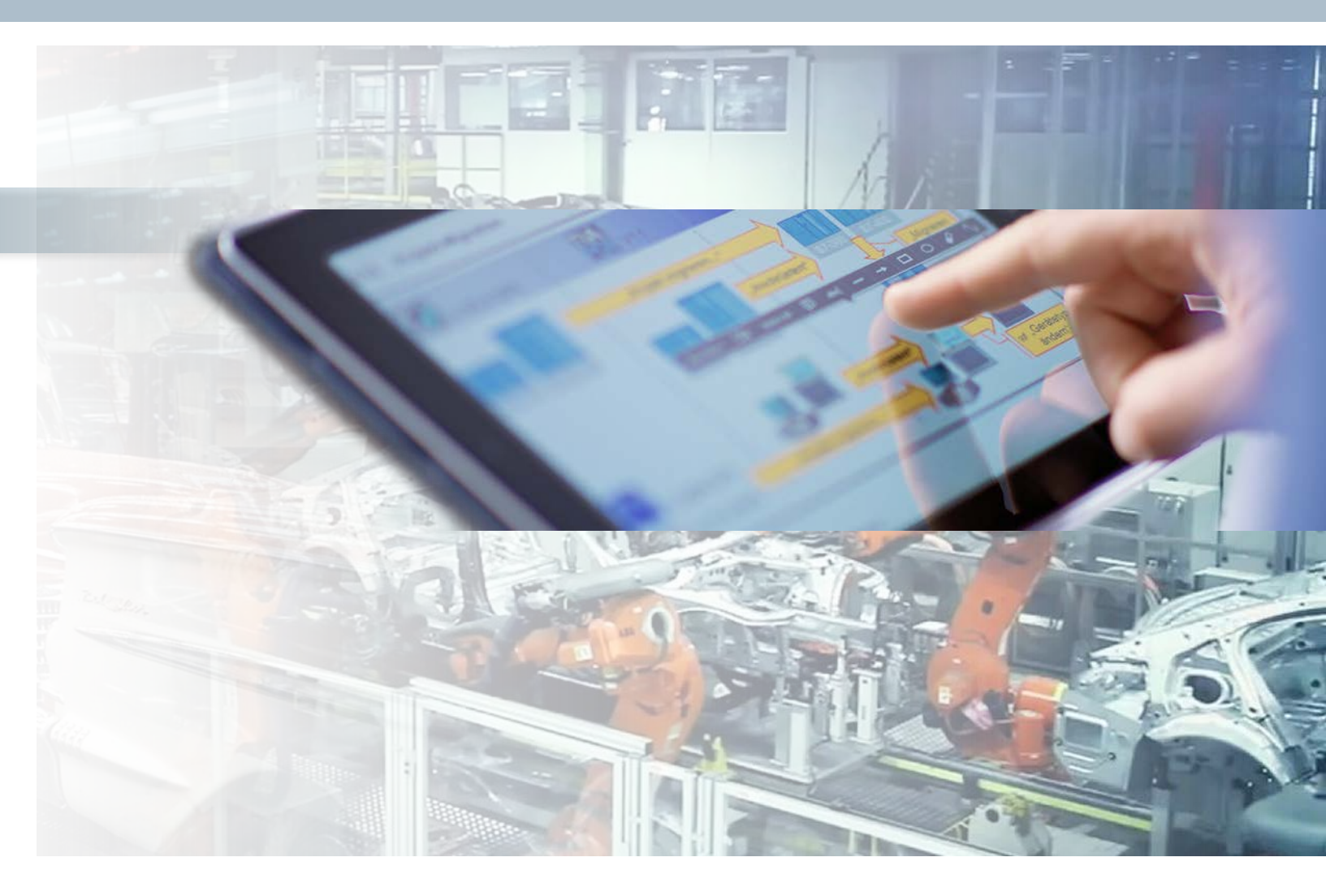

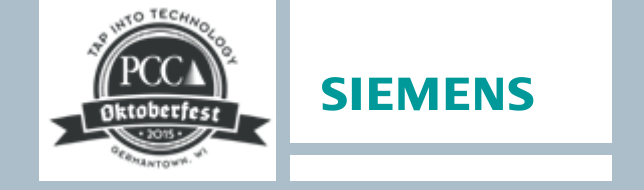

#### Migration Tools Benefits

Retain your existing code – and then optimize that code - to make your more productive and increase transparency into your data

Connect to your existing system while keeping your existing wiring – reducing your risk, cost, and downtime

Siemens makes it easy to communicate with an existing ROK system

Increase your current level of system diagnostics without additional programming

 Minimizing troubleshooting and downtime

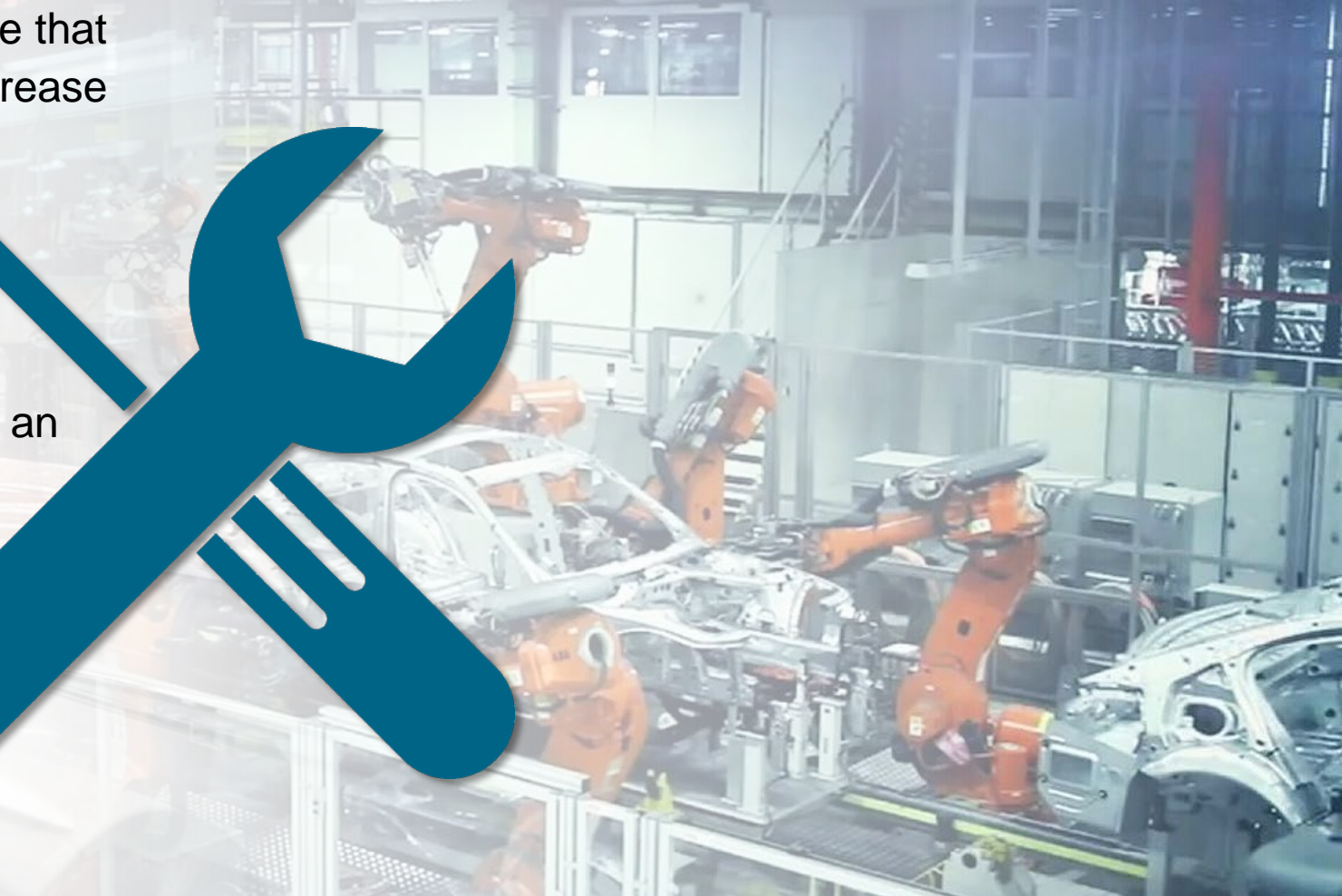

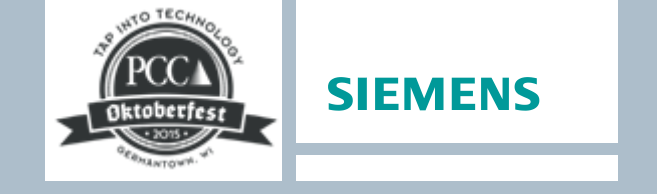

## Migration Tools PLC5 to S7-1500 Application Conversion Guide

Provides guidance for users who have used legacy control systems based on Rockwell Automation PLC-5 or SLC-500

- Explains the major differences between the Rockwell Automation control system and the SIMATIC S7 control system
- Migration approaches are described and explained
- Certain use cases are demonstrated

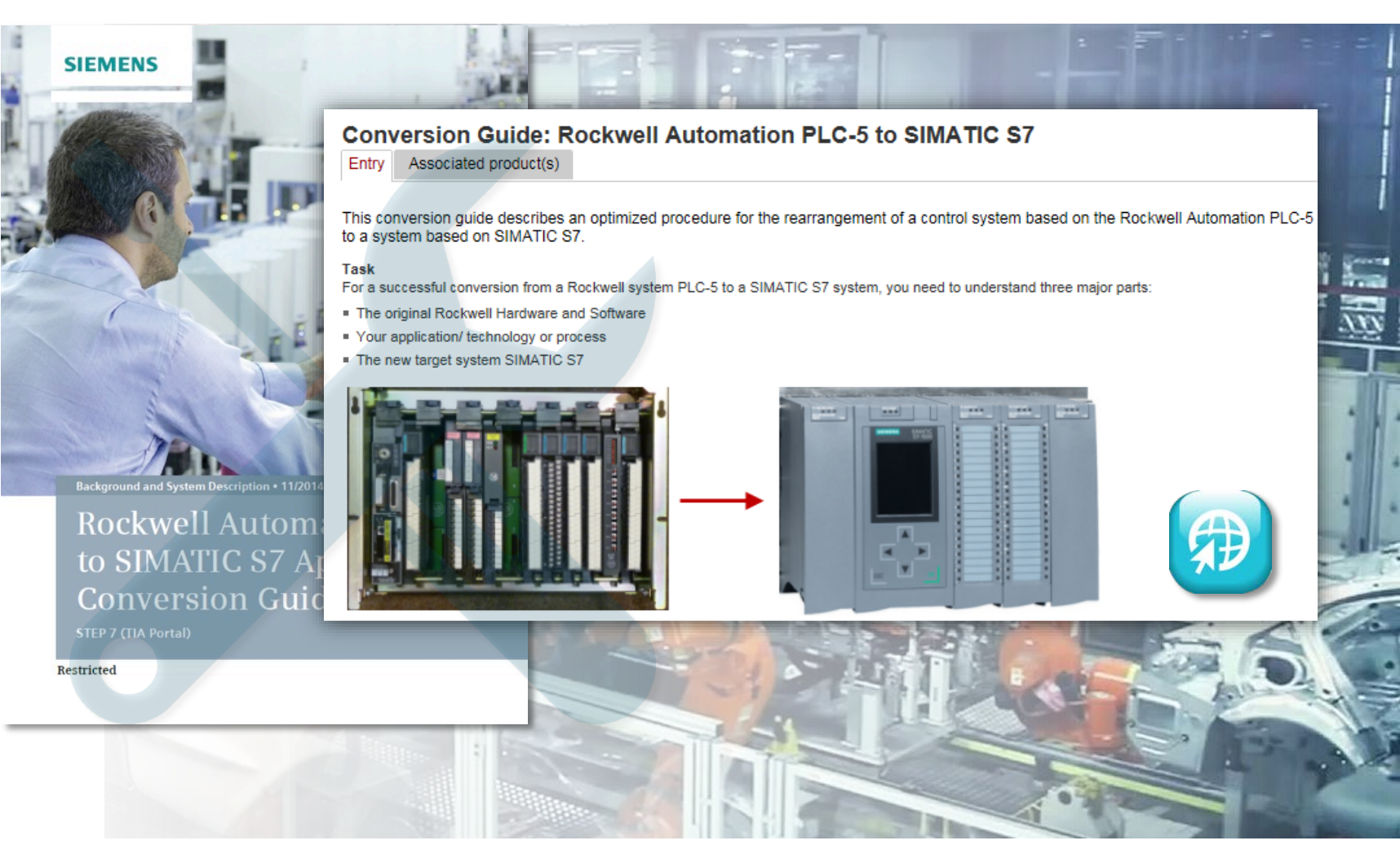

## Oktoberfese 2005

**SIEMENS** 

## Migration Tools WinCC Tag Converter

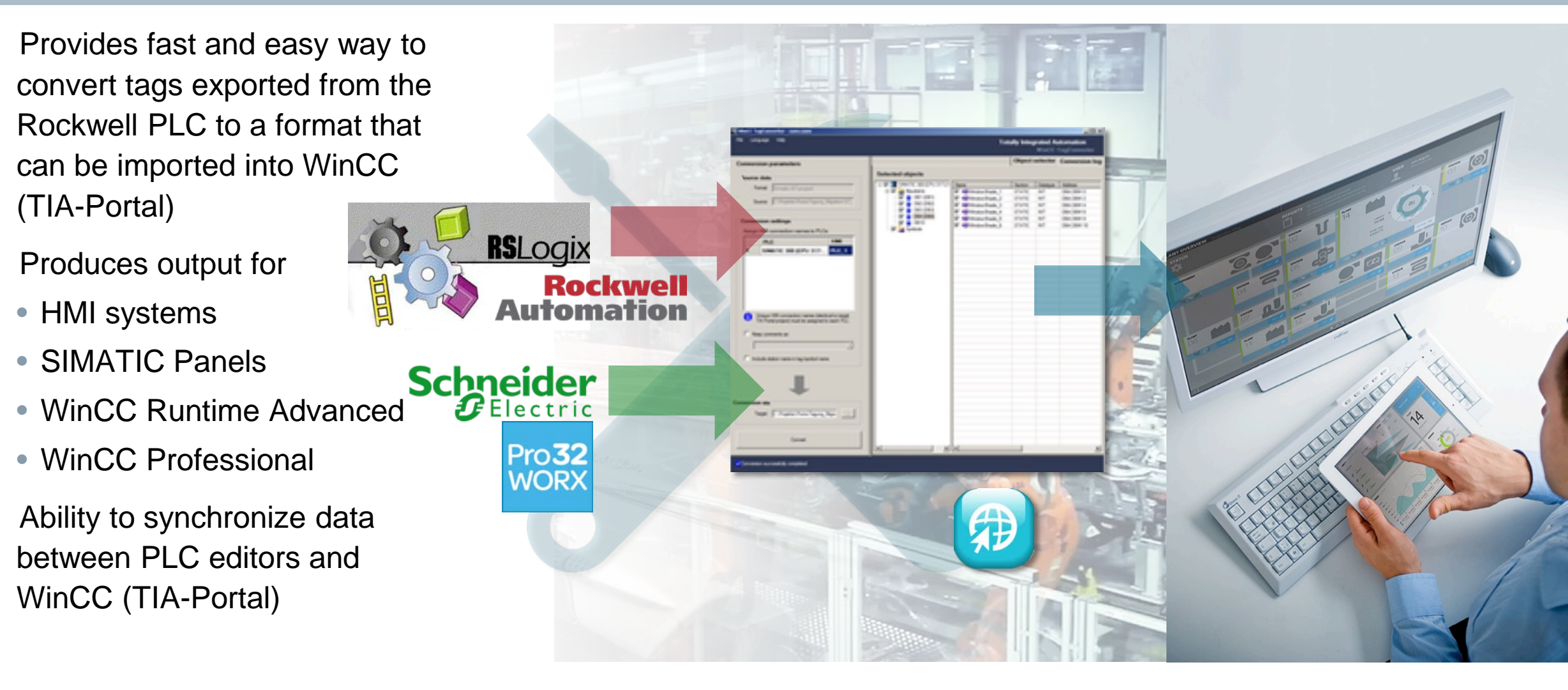

## Migration Tools Open communication between Logix and S7-1200 / S7-1500

Provides library for Rockwell ControlLogix/GuardLogix and SIMATIC S7-1200 / 1500 that allow communication via a standard protocol (TCP/IP) without using a gateway

Libraries contain function blocks for the S7-1200 / 1500 and an AOI for the ControlLogix/GuardLogix

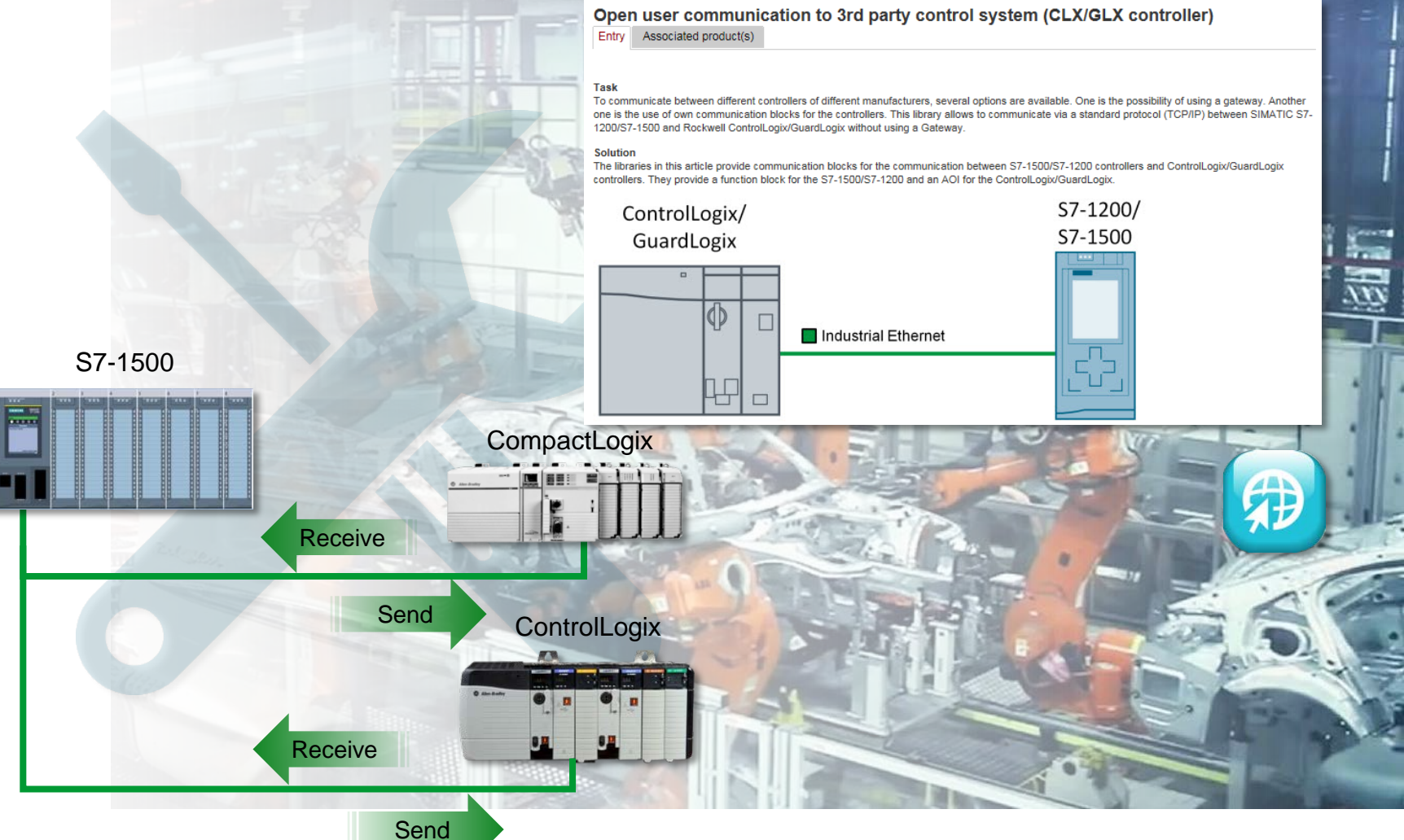

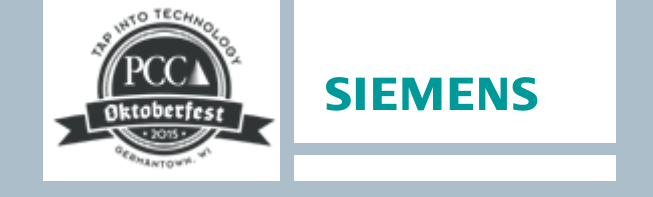

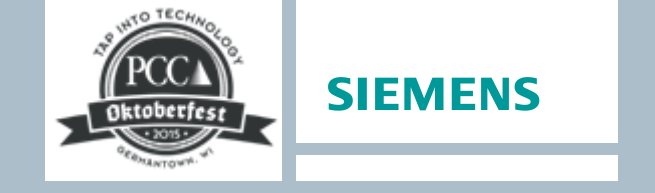

## **Migration Tools** FAQs (Frequently Answered Questions)

#### Example

How to achieve the highest possible data throughput between a Rockwell PLC and a SIMATIC HMI

 How to communicate with the maximum data throughput between a Rockwell PLC and a SIMATIC Comfort Panel / Advanced Runtime using the "Allen-Bradley Ethernet/IP"-driver

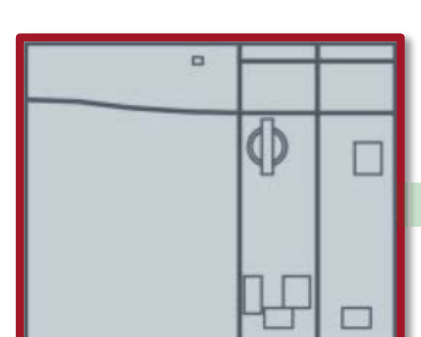

 Shown measures reduces unnecessary data overhead

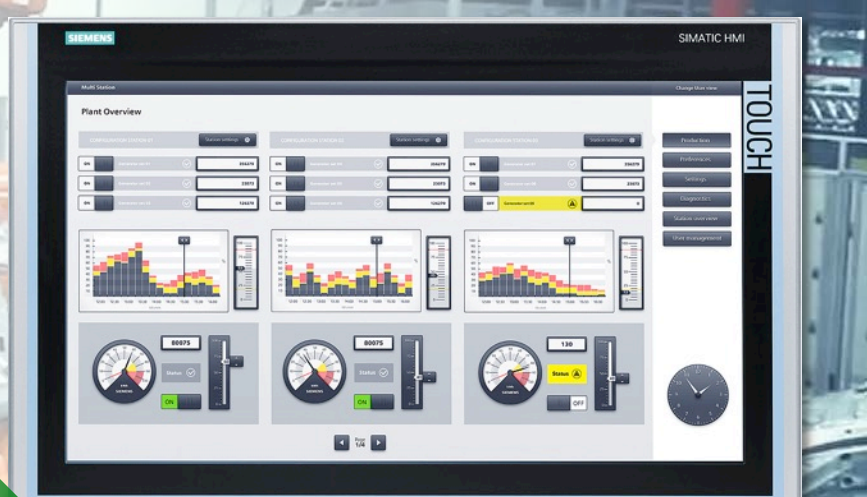

#### **Rockwell PLC**

Unrestricted © Siemens Industry, Inc. 2015 All rights reserved.

Page 25 October 12, 2015

## Migration Tools Siemens Migration Studio

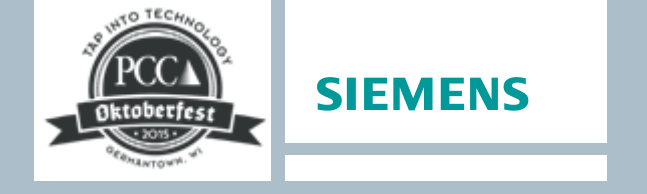

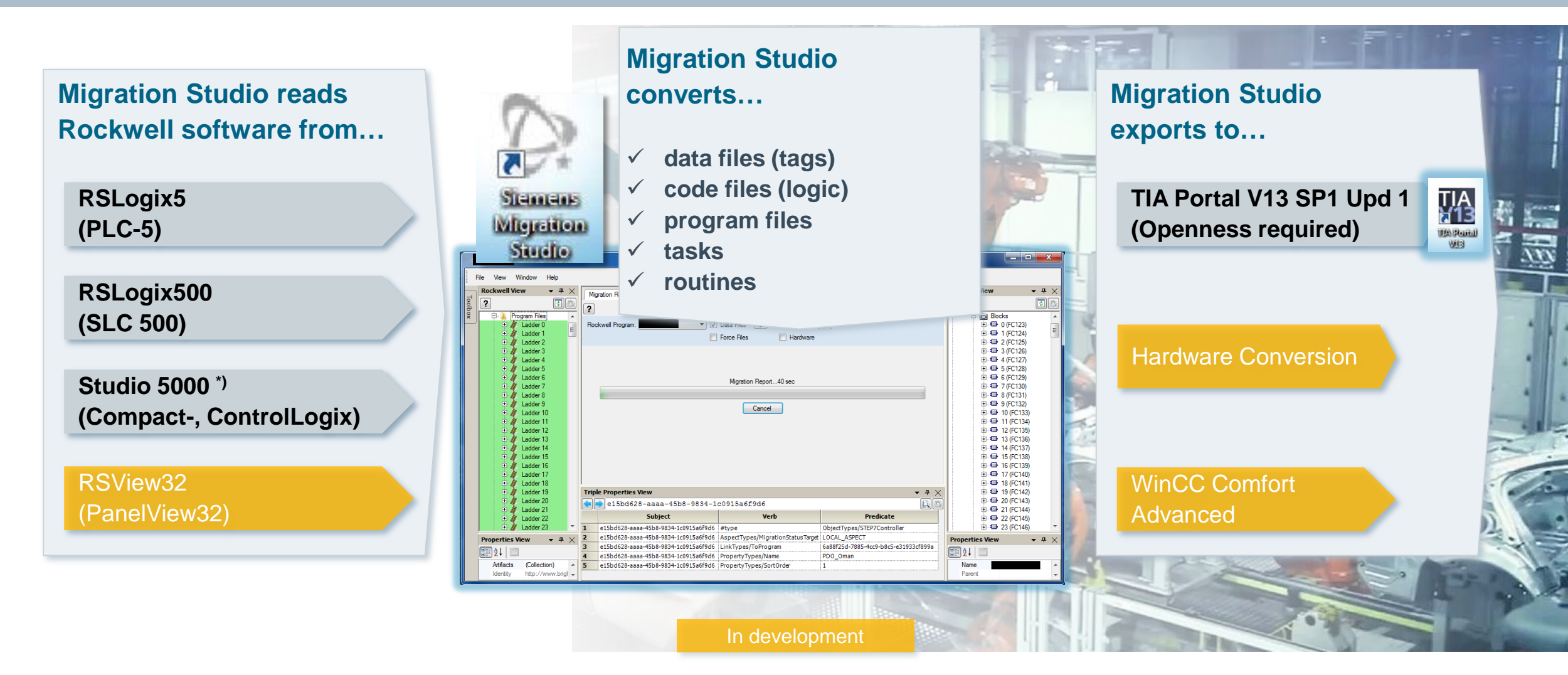

Unrestricted © Siemens Industry, Inc. 2015 All rights reserved.

Page 26 October 12, 2015

#### Unrestricted © Siemens Industry, Inc. 2015 All rights reserved.

**Migration Tools** PLC5 / 1771 IO wiring adapter

Direct connection from Rockwell front connectors to Siemens periphery modules

Maintaining existing field wiring avoiding fault prone and labor intense rewiring

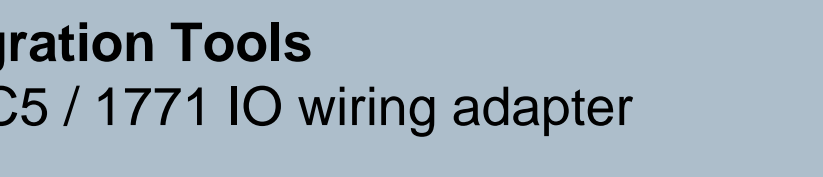

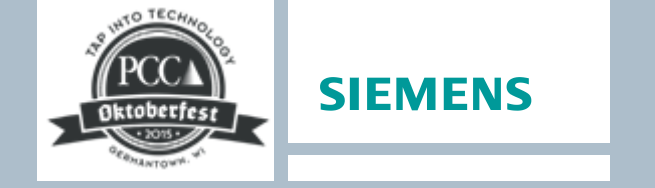

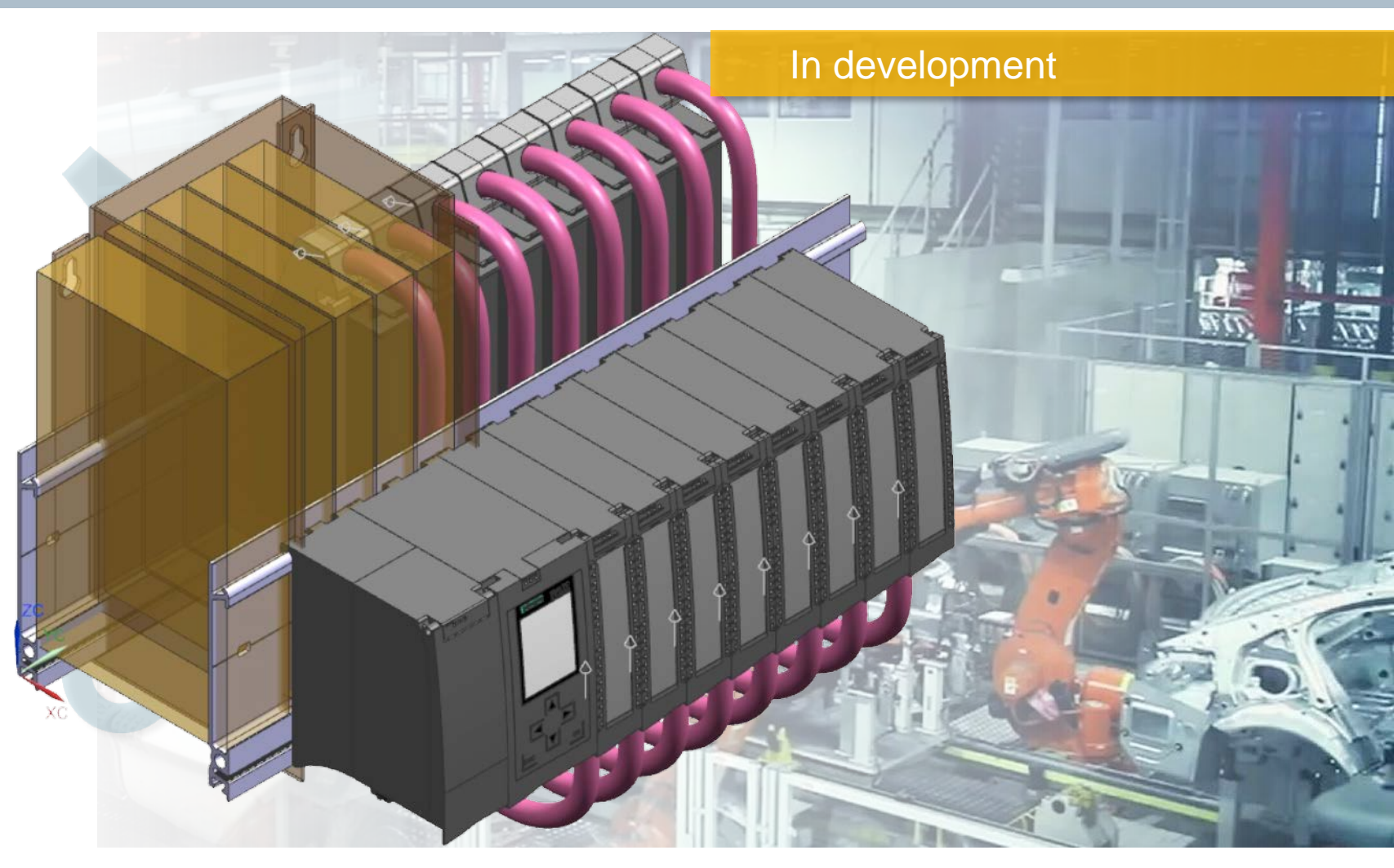

Migration Tools EtherNet/IP™ connectivity

## S7-1500 Ethernet/IP Function Block (GET/PUT)

GET/PUT Function Blocks for SIMATIC S7-1200 / S7-1500 to get/put data to/from a Rockwell controller via Ethernet/IP with no code changes in the Rockwell controller

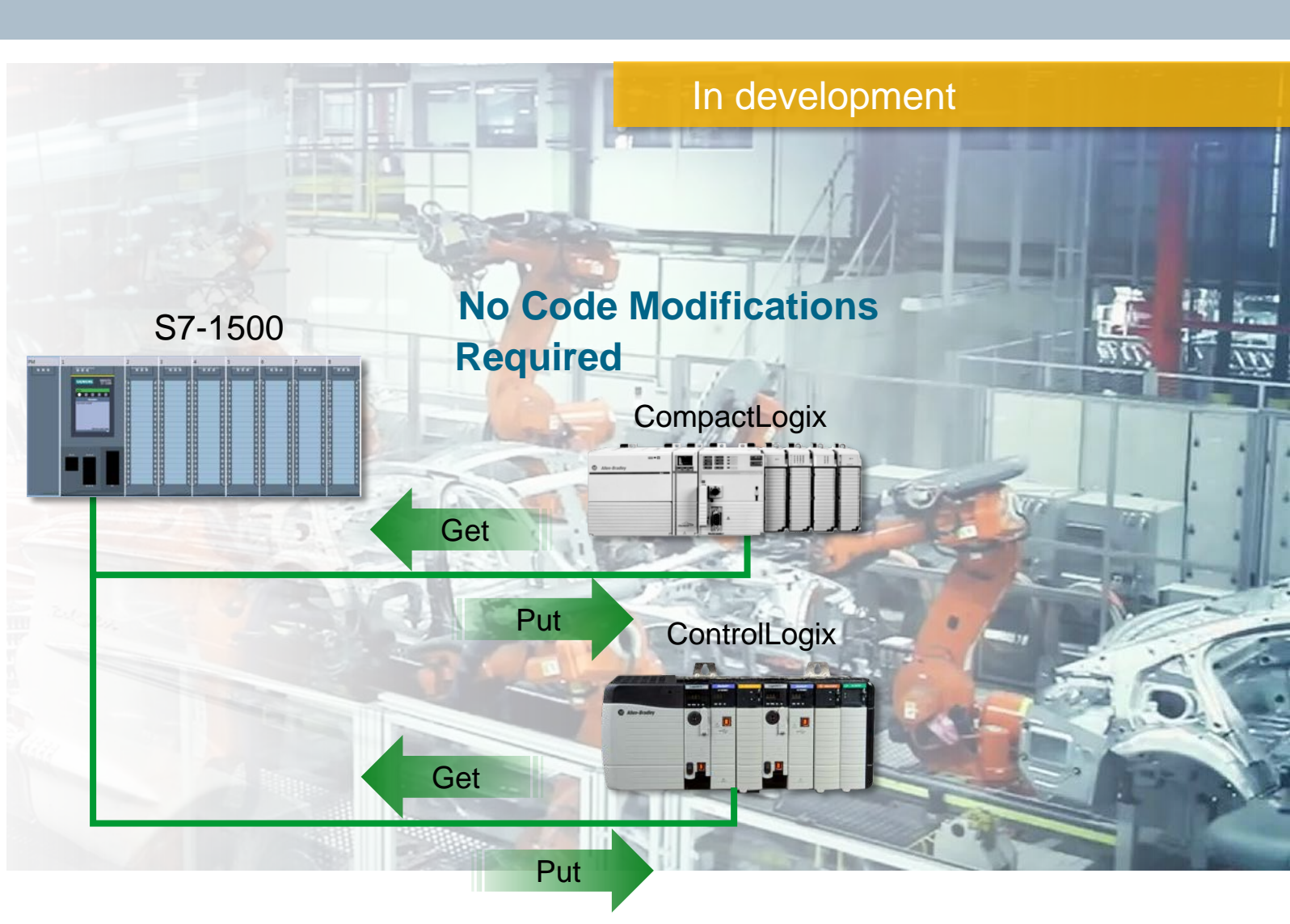

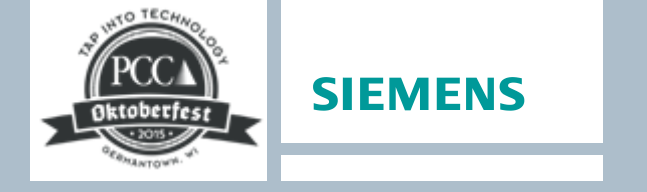

## Migration Tools Gateways

#### **PROFINET to EtherNet/IP™ Gateway**

Provide simple connectivity between controllers and periphery using Gateway (Profinet to Ethernet/IP)

Evaluating gateway options possible through other third parties

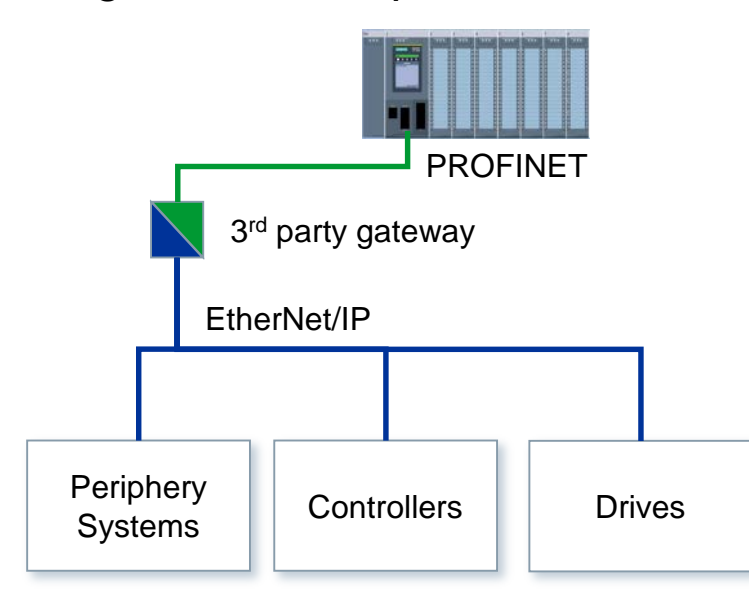

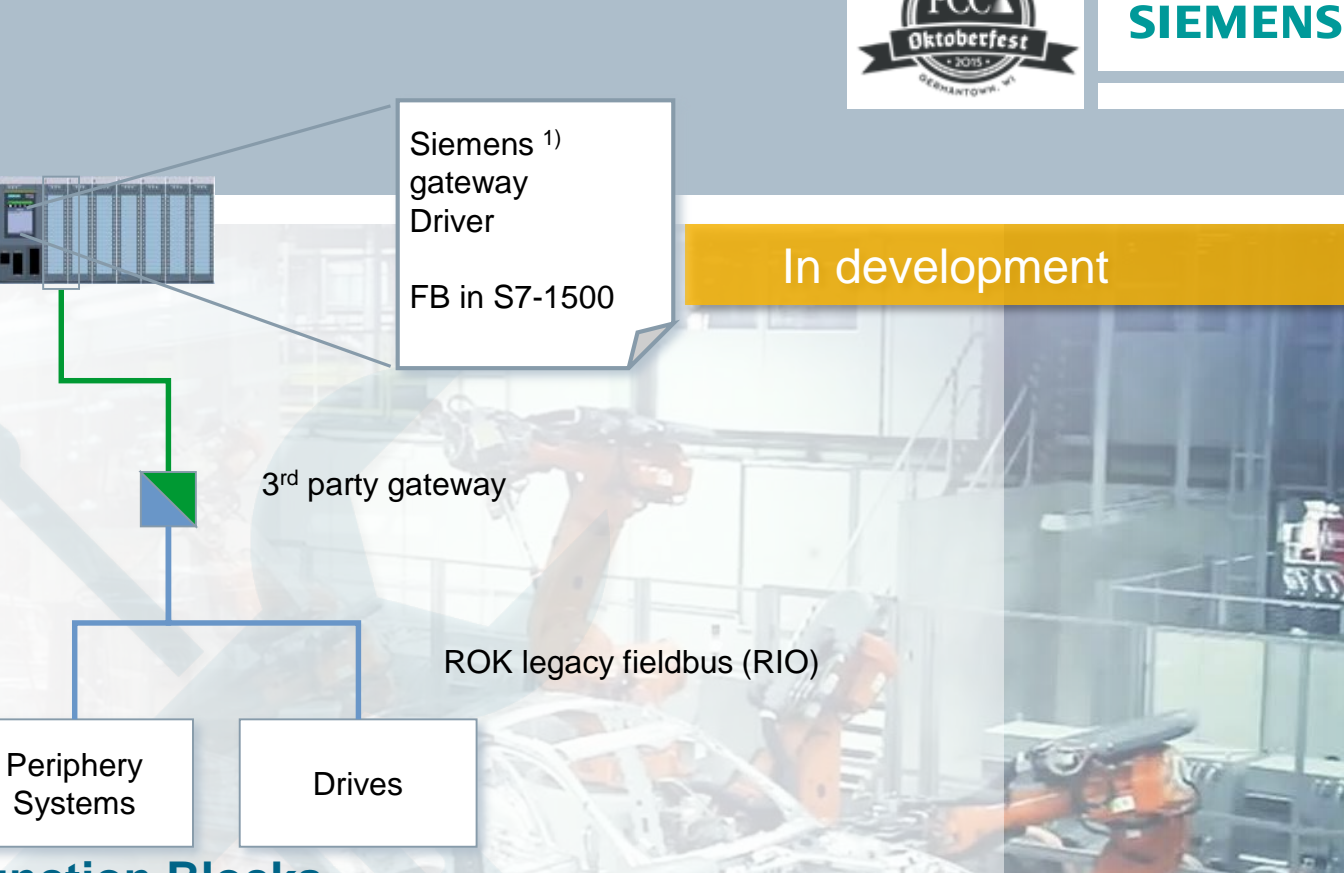

#### **Function Blocks**

Function Blocks for SIMATIC S7-1200 / S7-1500 to communicate EtherNet/IP to Gateway for connectivity to Rockwell Automation legacy network (AB RIO)

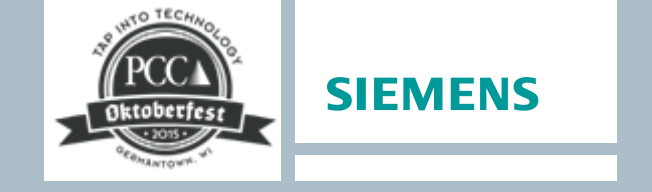

1.00

#### **Migration Tools** ET200 converter

Quickly converts third-party order numbers (Rockwell -1734 Point I/O, 1756 ControlLogix, Beckhoff, ...) into SIMATIC ET200 order numbers

 Optimizes conversion result automatically with regard to the number of channels and type of connection

| OrderNr.<br>Rockwell                      | Description<br>Rockwell                            | Count<br>Rockwell |
|-------------------------------------------|----------------------------------------------------|-------------------|
| 1734-AENT                                 | POINT I/O EtherNet/IP Adapter                      | 1                 |
| 1734-IV4                                  | POINT I/O 24V DC, 4 DI, SOURCE                     | 1                 |
| 1734-IV8                                  | POINT I/O 24V DC, 8 DI, SOURCE                     | 1                 |
| 1734-IA2                                  | POINT I/O 120V AC, 2 DI                            | 1                 |
| 1734-OB8                                  | POINT I/O 24V DC, 1A, 8 DQ, SOURCE                 | 1                 |
| (WxHxD)                                   | (103 x 77 x 134)                                   |                   |
| With<br>installation<br>leeway<br>(WxHxD) | (103 x 77 x 134) Installation leeway for lost heat |                   |
|                                           |                                                    |                   |
|                                           | ·                                                  |                   |
|                                           | Next                                               |                   |

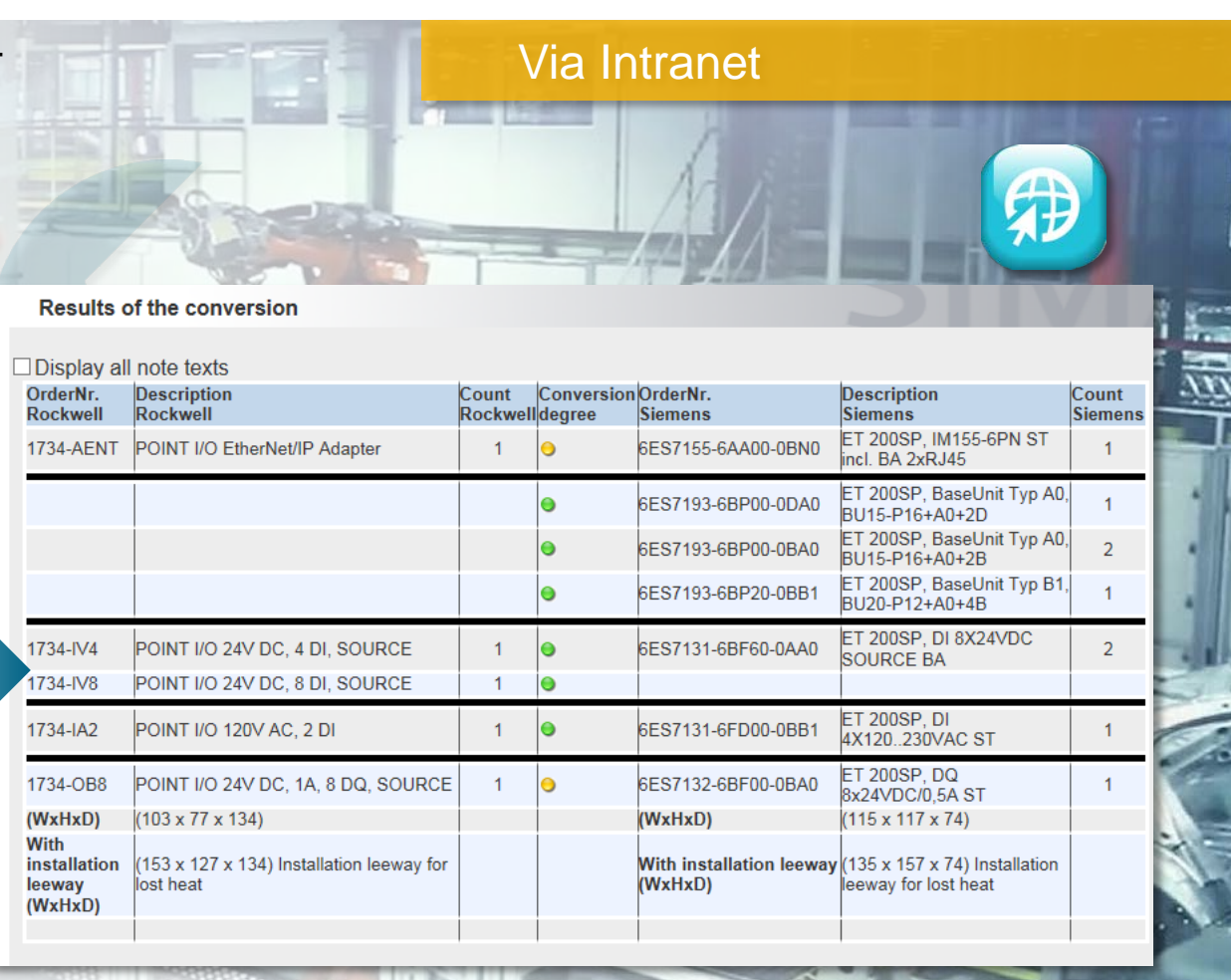

Unrestricted © Siemens Industry, Inc. 2015 All rights reserved.

Page 30 October 12, 2015

## Migration Tools Summary

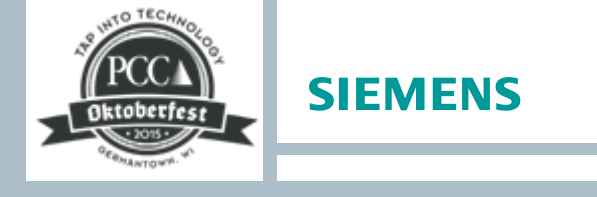

| ΤοοΙ                                                                                         | Description                                                                                                    | Availability /<br>Link |
|----------------------------------------------------------------------------------------------|----------------------------------------------------------------------------------------------------|------------------------|
| PLC5 to S7-1500 Application Conversion Guide                                                 | Conversion guide describes an optimized procedure for a rearrangement of a Rockwell Automation PLC-5 system to a SIMATIC S7 system                                 | Internet               |
| WinCC Tag Converter                                                                          | WinCC Tag Converter provides a fast and easy way to convert tags exported from a Rockwell Automation PLC into WinCC                                                | Internet               |
| Open Communication between Logix and S7-1200 / S7-1500                                       | Provided libraries that allows to communicate via TCP/IP between a SIMATIC S7-<br>1200/1500 and a Rockwell ControlLogix/GuardLogix                                 | Internet               |
| How to achieve the highest possible data throughput between a SIMATIC HMI and a Rockwell PLC | Measure given reduce the overhead in communication between the operator panels and the Allen Bradley controller                                                    | Internet               |
| Software Migration Tool                                                                      | Tool converts different versions of RSLogix projects (Ladder Blocks) to a TIA-<br>Portal project V13 SP1                                                           | Internal               |
| PLC5 / 1771 IO Wiring Adapter                                                                | Direct connection from Rockwell front connectors to Siemens periphery modules                                                                                      | In Development         |
| S7-1500 Ethernet/IP Function Block (GET/PUT)                                                 | GET/PUT Function Blocks for SIMATIC S71200 / S7-1500 to get/put data to/from a Rockwell controller via Ethernet/IP with no code changes in the Rockwell controller | In Development         |
| PROFINET to Ethernet/IP Gateway + Function Blocks                                            | Gateway to connect Profinet to Ethernet/IP & Function Blocks for SIMATIC S7 to communicate Ethernet/IP to Rockwell Automation legacy network (AB RIO) over Gateway | In Development         |
| ET200 Converter                                                                              | Converts third-party order numbers into SIMATIC ET200 order numbers                                                                                                | Internal               |

Unrestricted © Siemens Industry, Inc. 2015 All rights reserved.

Page 31 October 12, 2015

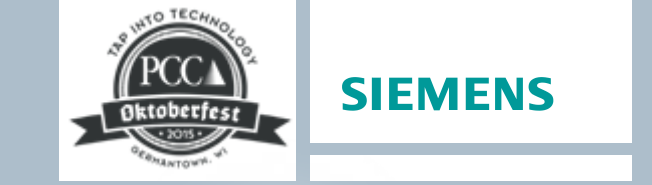

#### **Converting from Rockwell to Siemens Automation**

Why Choose Siemens?

Migration Steps

**Migration Tools** 

Siemens Ethernet/IP<sup>™</sup> Solutions

Resources

Rockwell Conversion Example

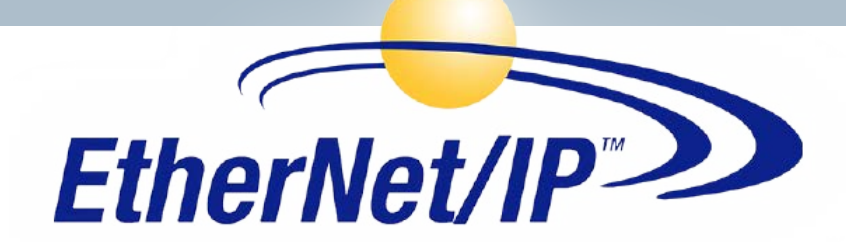

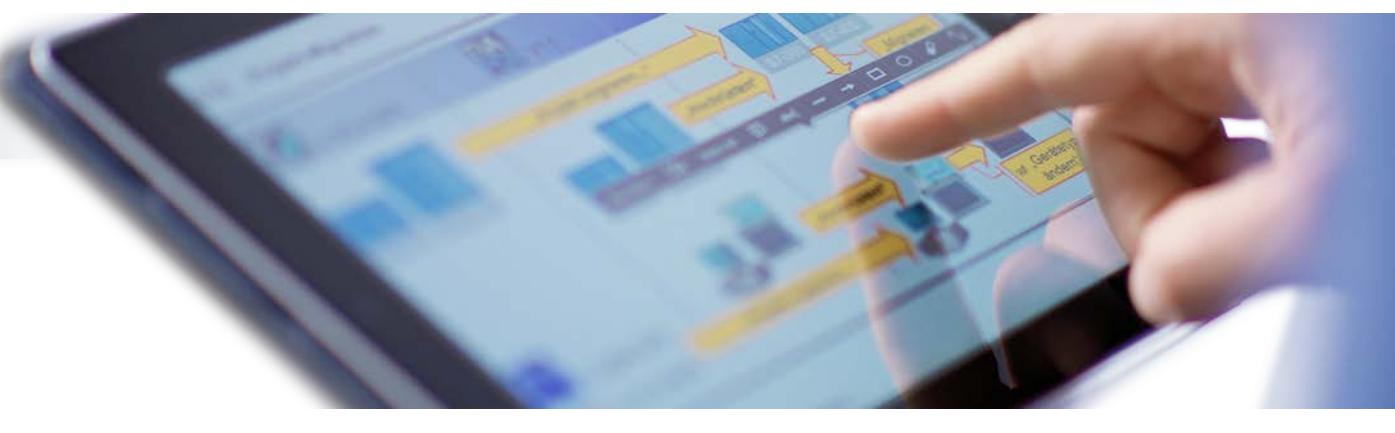

Unrestricted © Siemens Industry, Inc. 2015 All rights reserved.

Page 32 October 12, 2015

Page 33

#### Siemens Ethernet/IP<sup>™</sup> Solutions Connecting ET200S I/O through EIP-200S adapter interface

EIP-200S adapter interface facilitates the connection of ET200S modules with EtherNet/IP networks

An application example demonstrate the setup, installation and use of the EIP-200S module with a CompactLogix

| EIP m                                    | nodules                                                                                          |                                                                                                    | _                                      |
|------------------------------------------|--------------------------------------------------------------------------------------------------|----------------------------------------------------------------------------------------------------|----------------------------------------|
| Entry                                    | Associated product(s                                                                             |                                                                                                    |                                        |
| Automat<br>EtherNet<br>he same<br>Rockwe | ti <b>on Task</b><br>/IP is a network predomi<br>e time, it is often desirable<br>eII Automation | nantly used for the communication of PLCs and components manufactured by Rockwell<br>e to include distributed I/O modules like the ET 200S as participants in the EtherNet/IP n<br>Molex ET200S EIP | Automation with each other.<br>etwork. |
| Compa                                    | ctLogix CPU                                                                                      | Interface Module                                                                                                    |                                        |
|                                          |                                                                                                  |                                                                                                    |                                        |
|                                          |                                                                                                  | Ethernet                                                                                                    |                                        |

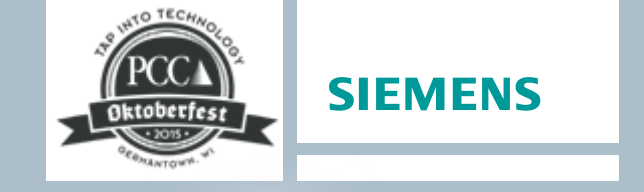

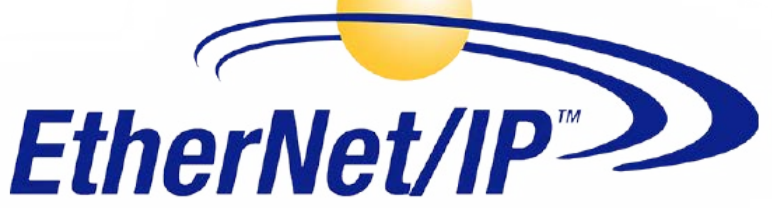

## Siemens Ethernet/IP<sup>™</sup> Solutions SINAMICS drives

## SINAMICS G120 General Performance Vector Drives

- In compact, modular, distributed, and enclosed versions
  - Choose correct Ethernet control module

## SINAMICS G130 High-horsepower Modular Drive Components

Choose correct control module plus CBE20 board

SINAMICS G150 Enclosed Drives

Choose correct control module plus CBE20 board

#### SINAMCIS S120 High Performance / Servo Drive System

- In chassis, bookshelf, blocksize, and enclosed cabinets
  - Choose correct control module plus CBE20 board

 $\label{eq:constructed} \text{ Interstructed } \textbf{ \sc Siemens Industry, Inc. 2015 } \textbf{ All rights reserved.}$ 

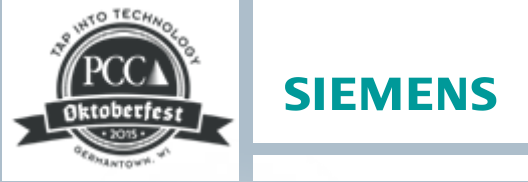

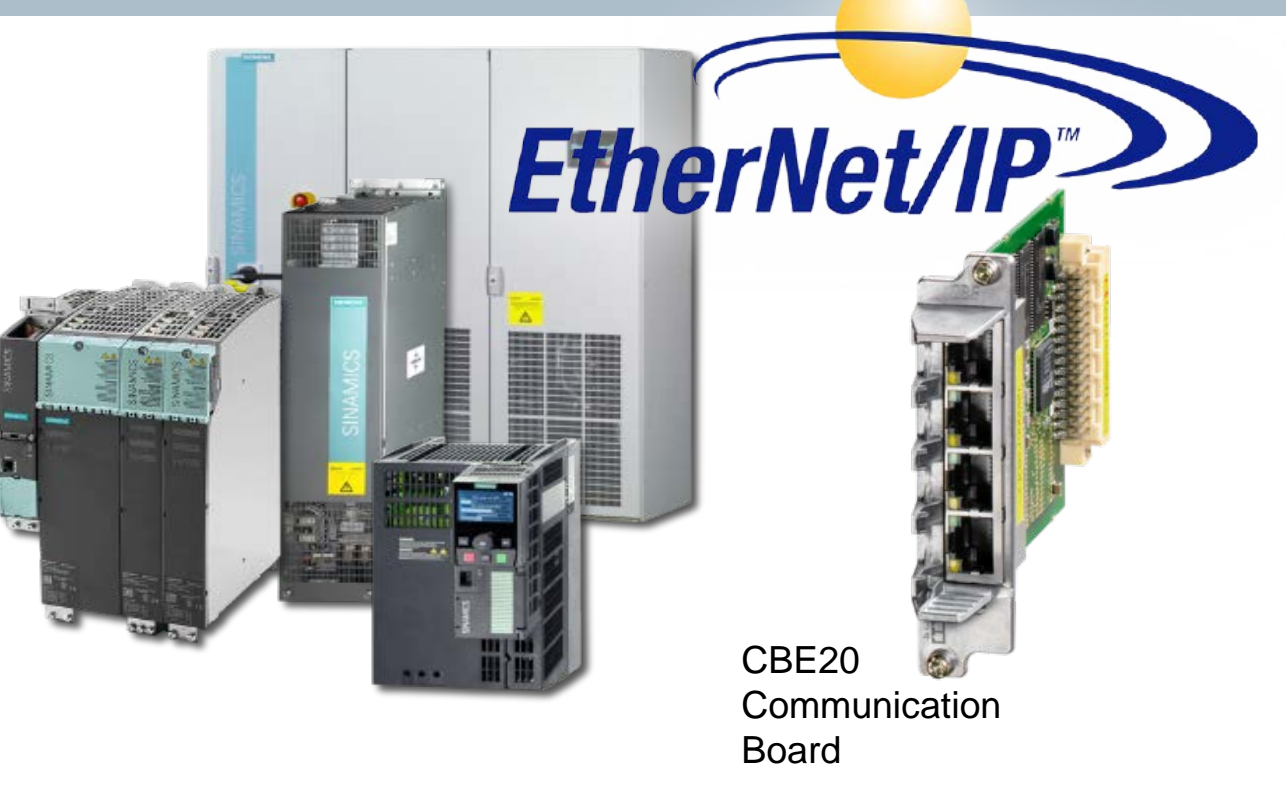

#### SINAMICS S150 Enclosed Regenerative Drive

Choose correct control module plus CBE20 board

#### SINAMICS DCM DC Drives

Choose correct control module plus CBE20 board

## **SIEMENS** Siemens Ethernet/IP<sup>™</sup> Solutions SIMATIC Ident – RFID and code reading solutions Rockwell does not currently have a complete RFID EtherNet/IP solution The RFID181EIP module acts as the interface to an Ethernet/IP network Logix Platform 120 11 **RF 181EIP SIMATIC RF300 SIMATIC RF600 SIMATIC RF 200** Unrestricted © Siemens Industry, Inc. 2015 All rights reserved.

Page 35 October 12, 2015

#### Siemens Ethernet/IP<sup>™</sup> Solutions Networking infrastructure / cabling

#### **Wired / Wireless Communications**

Ethernet/IP requires IGMP snooping, supported in following products:

- X-500
- X-400
- X-300

Ethernet/IP is standard TCP/IP, the networking components just transport the information

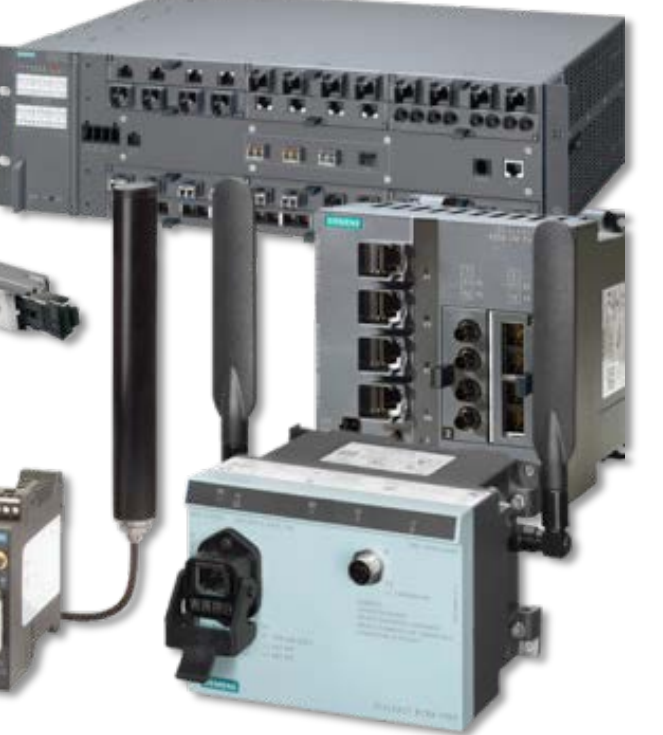

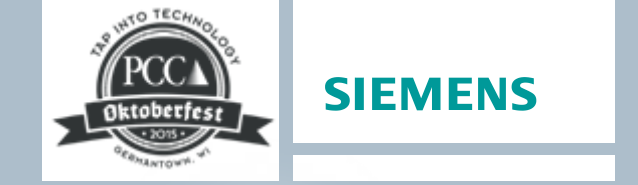

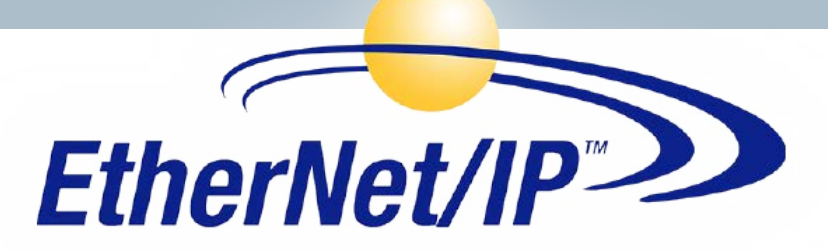

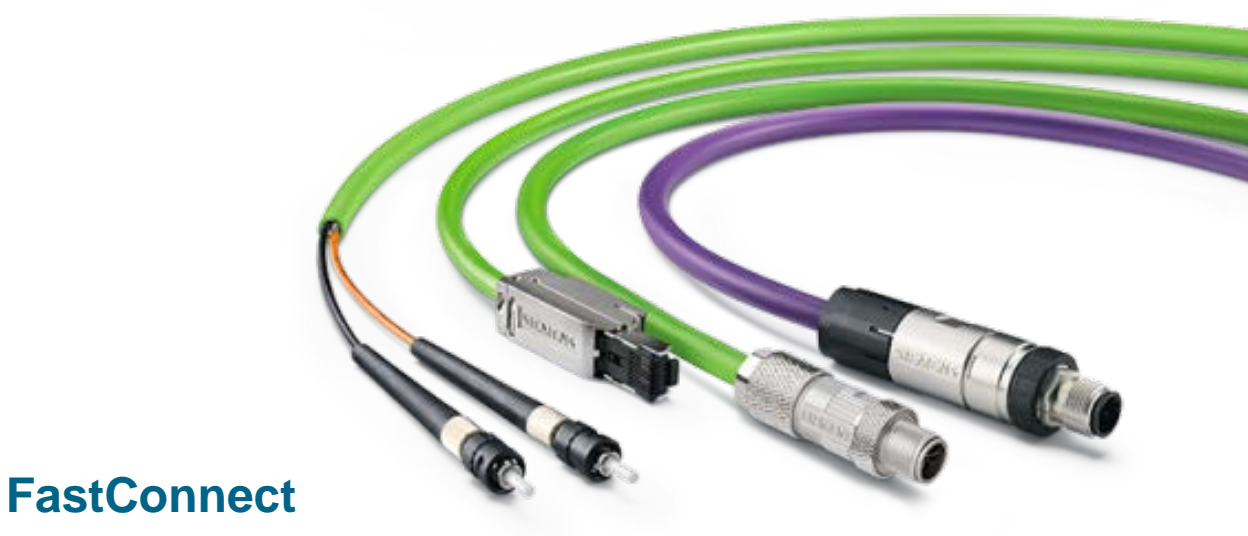

Most superior cabling solution in the market

Unrestricted © Siemens Industry, Inc. 2015 All rights reserved.

Page 36 October 12, 2015

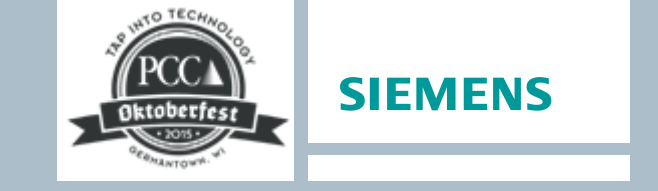

#### **Converting from Rockwell to Siemens Automation**

Why Choose Siemens?

Migration Steps

**Migration Tools** 

Siemens Ethernet/IP<sup>™</sup> Solutions

Resources

Rockwell Conversion Example

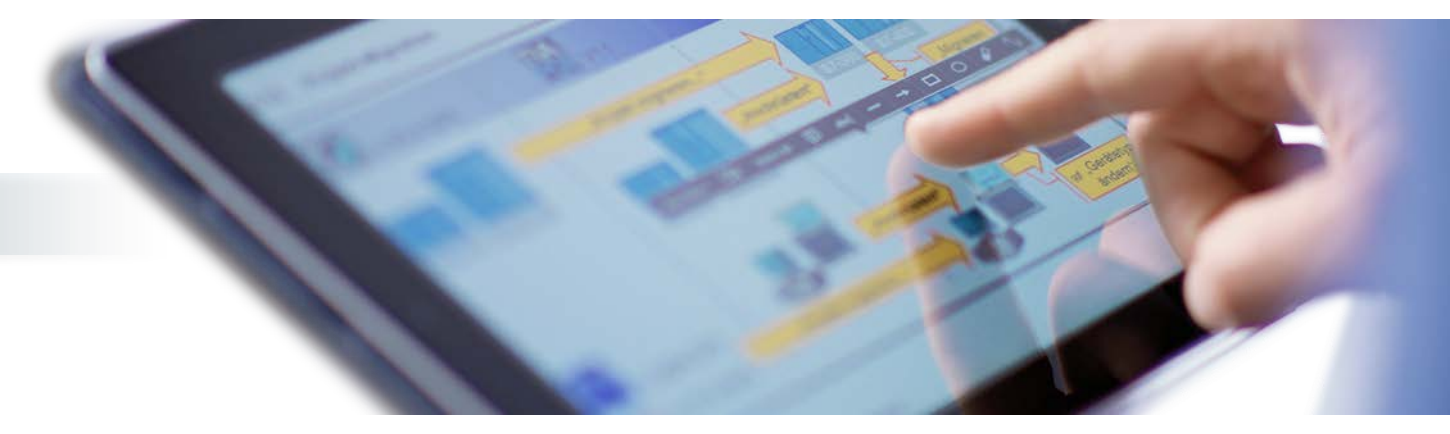

#### **Converting from Rockwell to Siemens Automation** Online Resources

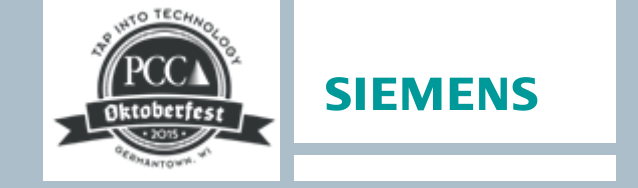

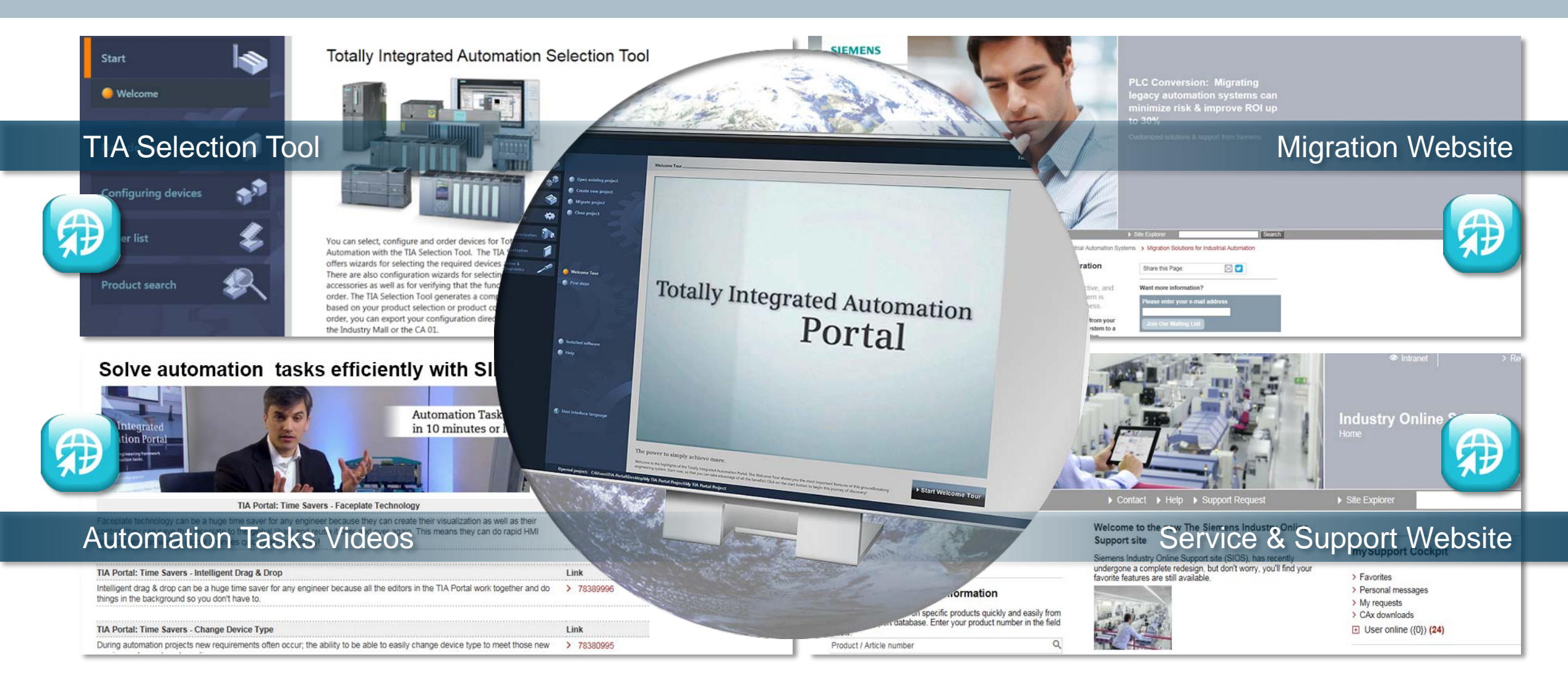

## Minimize Risk ...Siemens Support

#### Siemens Hotline

- Technical support toll free number with live operators: 96% zero hold time.
- Technical support until product maturity during normal business hours: 2 hour target response time.
- Remote Diagnostics for standard support during normal business hours: 2 hour average response time target
- Online support services: FAQ's, Service Packs, CAD files, Code examples, E-mailed product technical bulletins, community forums and knowledge base.
- Priority technical support provides the next available specialist will return the call, usually within just a few minutes.
- 24 hour technical support enables around the clock, 365 days per year. A specialist normally returns the call within 2 hours.
- Extended support if Standard Hotline support exceeds an hour.

#### Siemens Support Services provide customers with value which reduces their Total Cost of Ownership (TCO)

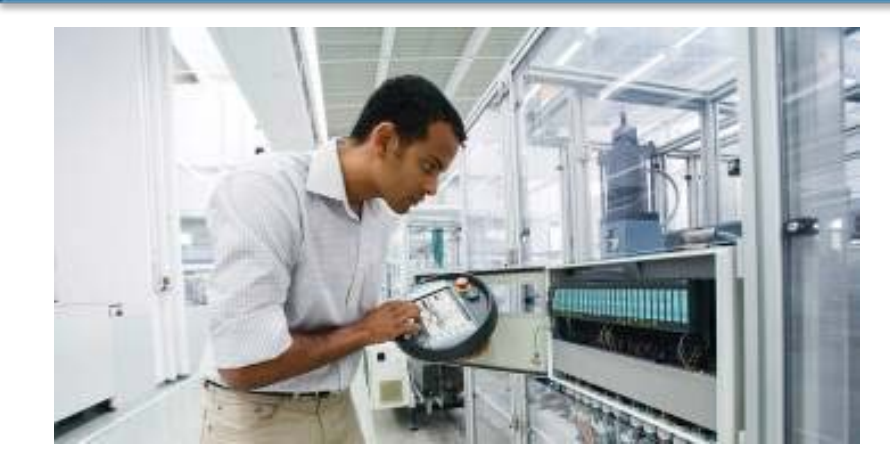

#### **Application Engineering Support**

- Siemens regional Application Engineer support
- Local distribution support

Unrestricted © Siemens Industry, Inc. 2015 All rights reserved.

Page 39 October 12, 2015

SIEMENS

(800) 333 7421 helpline.sii@siemens.com

#### Factory Automation Engineering Support Regional Support

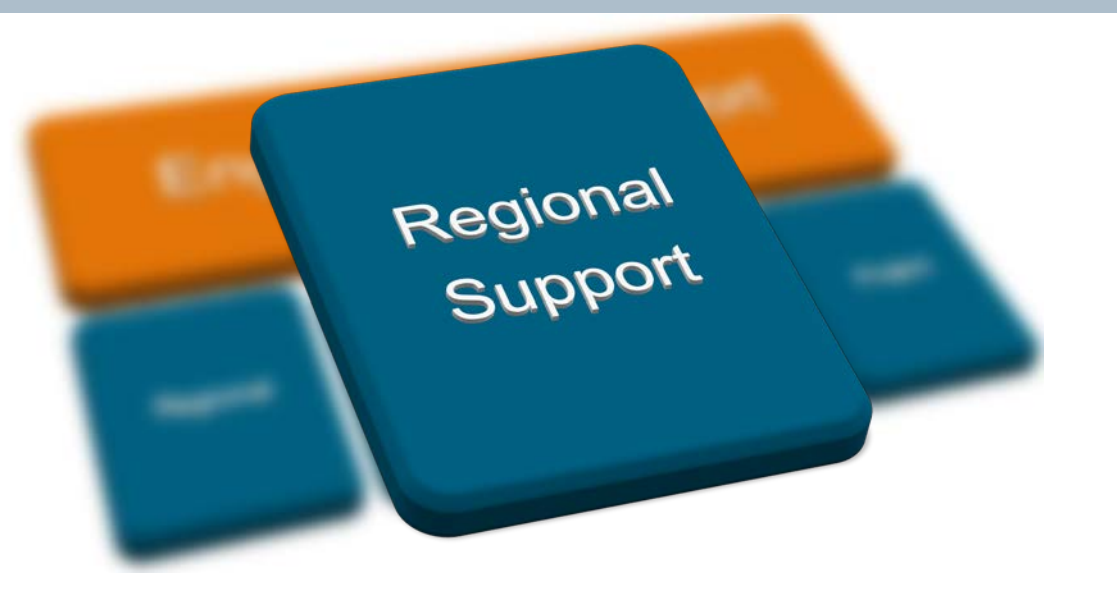

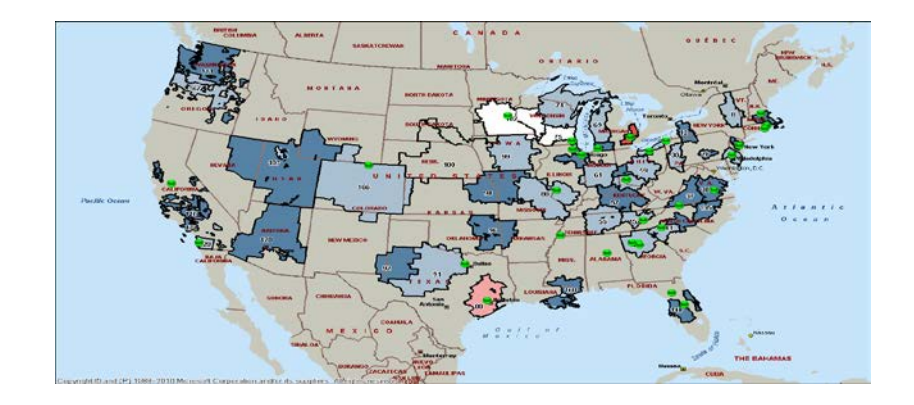

 Consistent engineering support coverage with resources located near the customer / potential business

**SIEMENS** 

- Ensure systematic opportunity development support with Business Development and Sales Organizations
- Provide Training/Assistance to Channel AE's
- Collaborate with Technology Support and Application Center to convert strategic opportunities

#### Factory Automation Engineering Support Application Center

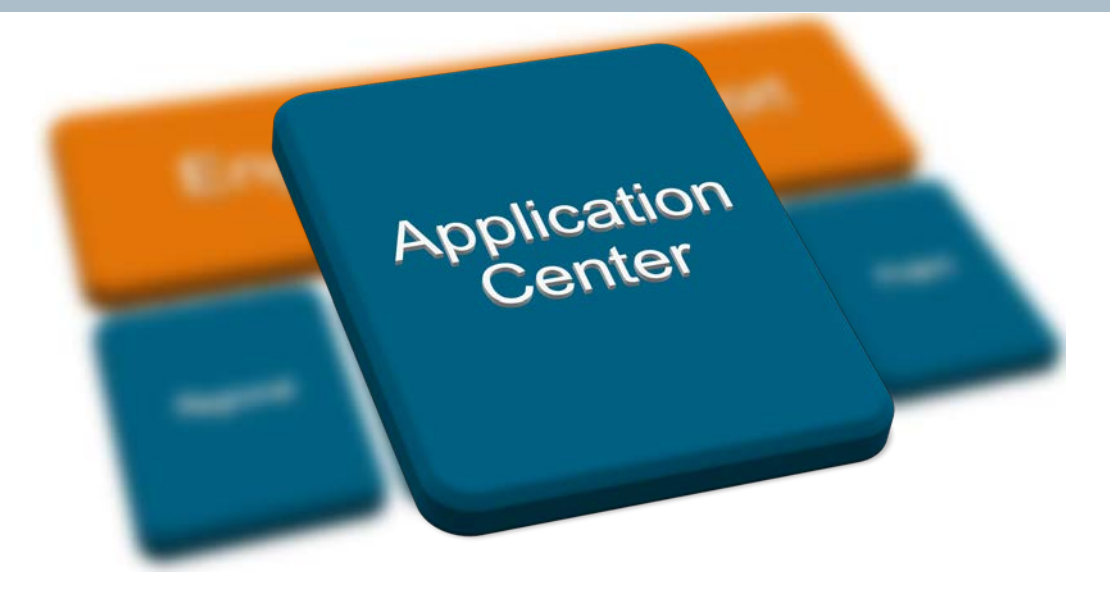

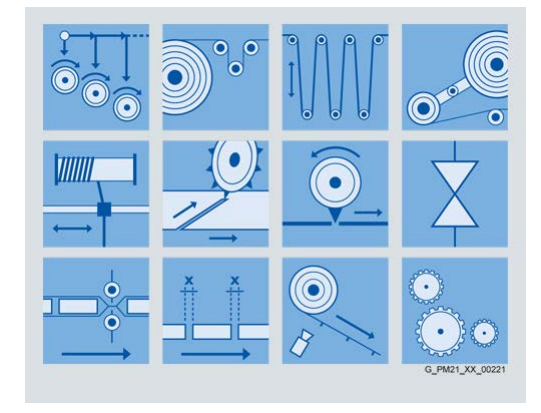

- Provide application expertise in production machines and in key FA industries:
  - Printing
  - Metal Forming
  - Renewables
  - Textiles
  - Glass
  - Building Materials
  - Packaging
  - Converting
  - Plastics

- Oil and Gas
- Food and Beverage

SIEMENS

- Automotive
- Critical Power
- Mechatronics
- Migration
- Machine/Material Handling
- Develop value-add applications that are repeatable to drive OEM business and End-User specification
- Collaborate with Regional Support and Technology Support teams to convert strategic opportunities

#### Factory Automation Engineering Support Technology Support

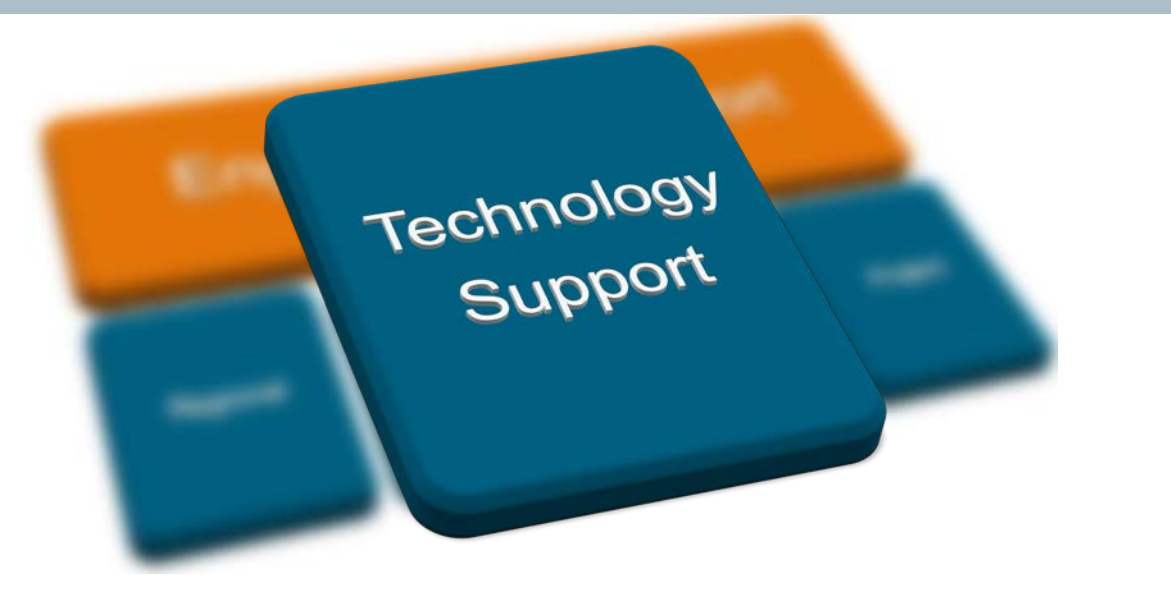

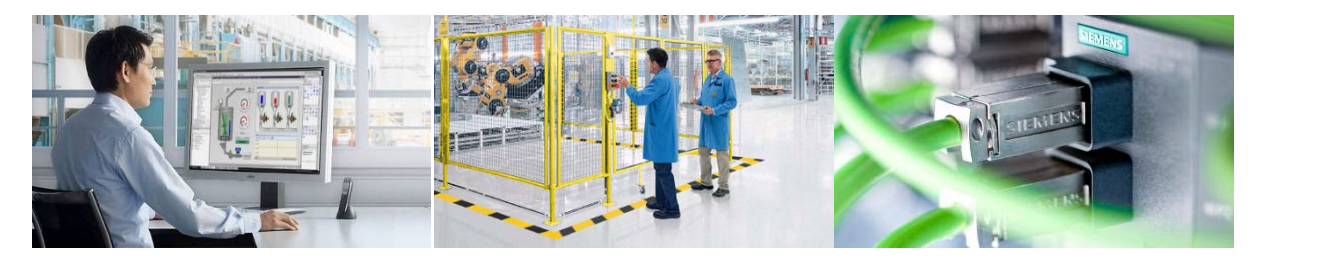

SIEMENS

- Provide system level support for the key TIA technologies:
  - Engineering Software (TIA Portal)
  - SCADA
  - Profinet and Networking Infrastructure
  - Safety Integrated
  - Motion Control (SIMOTION)
- Provide added depth and support to Regional Support team to convert strategic opportunities
- Provide product/technology expertise to the Application Center for the development of repeatable applications and specific vertical/industry support

Unrestricted © Siemens Industry, Inc. 2015 All rights reserved.

Page 42 October 12, 2015

## Minimize Risk ...Enterprise License Program (ELP)

OKLODECTESE OKLODECTESE SIEMENS

Allows easier distribution, installation, license management and maintenance of Siemens Engineering Software at key, multisite accounts with large number of users.

Customers who have a long trusting relationship with Siemens qualify for this program and are able to host Siemens Engineering Software without any copy protection on a centrally located server. Economic solution for customers to maintain a large number of engineering software installations across multiple sites

#### One central software and license management location

- Lean and efficient processes
- Complete transparency of software use ensures compliance
- Easy software inventory provides ad hoc reporting

#### Master Software DVD and reusable Master License Key

- Time saving and standardized installation
- Immediate reinstallation in case of hardware crash or change
- Existing current licenses can be applied to EPL

#### Easy software maintenance

- Supports Engineering Software related to Automation and Drive families
- Provides more price stability and simplifies budgeting for the customer

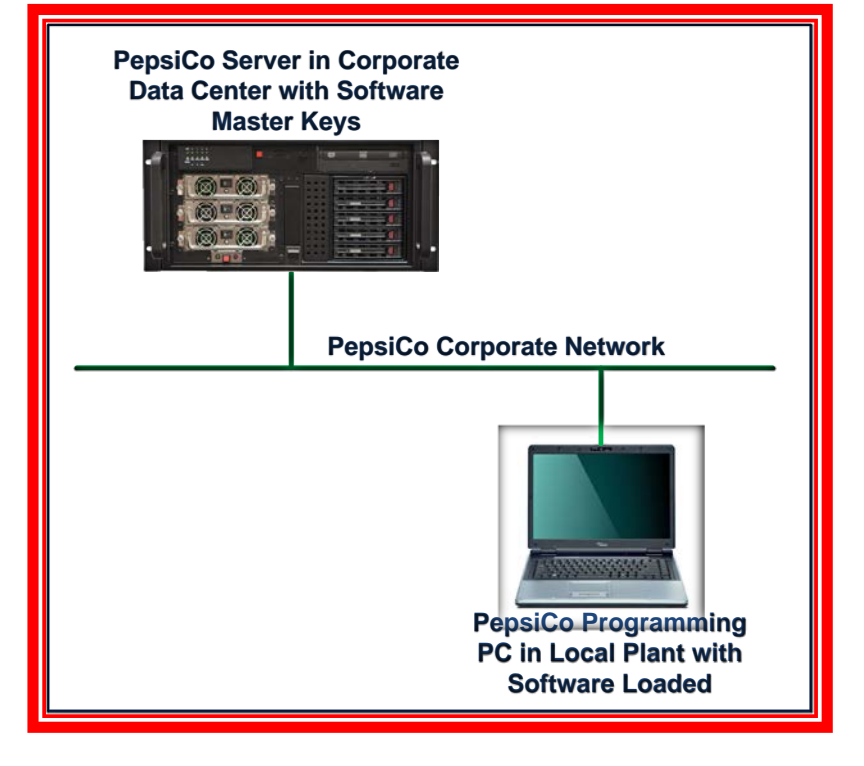

Unrestricted © Siemens Industry, Inc. 2015 All rights reserved.

Page 43 October 12, 2015

## Minimize Risk ....Training

#### **Training Objectives**

- Train Engineers how to program and design (Atlanta Training Center)
- Train Maintenance Technicians how to troubleshoot and maintain (Plant)

#### **Training Plan**

- Ensure one super user at each plant
- Ensure all maintenance technicians can troubleshoot and maintain

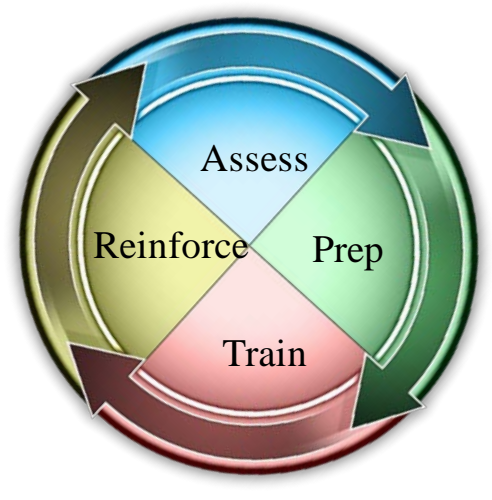

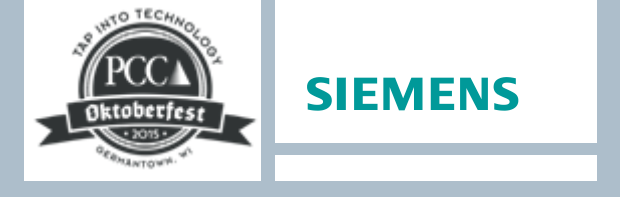

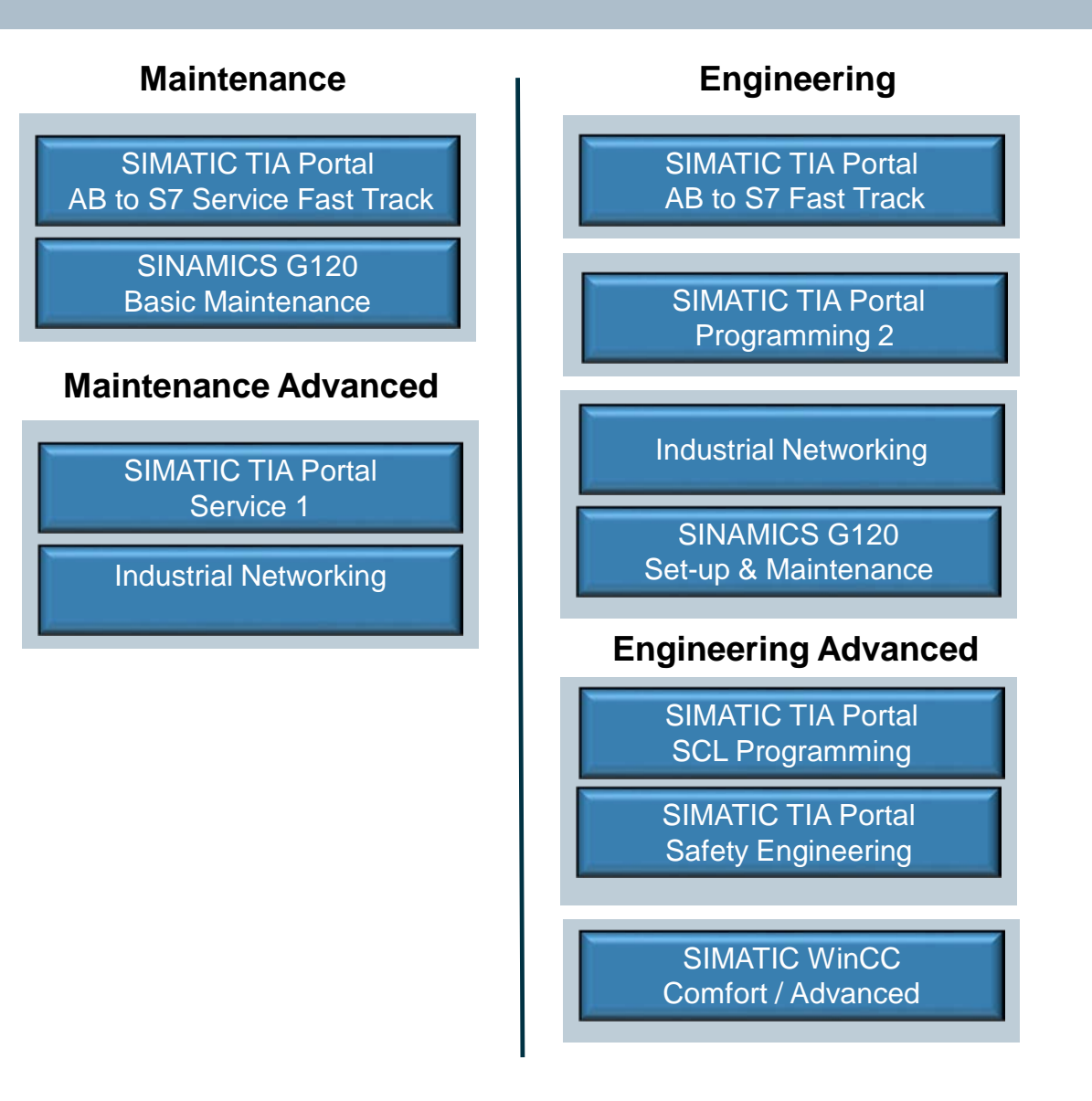

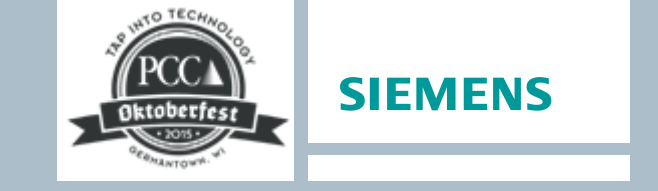

#### **Converting from Rockwell to Siemens Automation**

Why Choose Siemens?

Migration Steps

**Migration Tools** 

Siemens Ethernet/IP<sup>™</sup> Solutions

Resources

**Rockwell Conversion Example** 

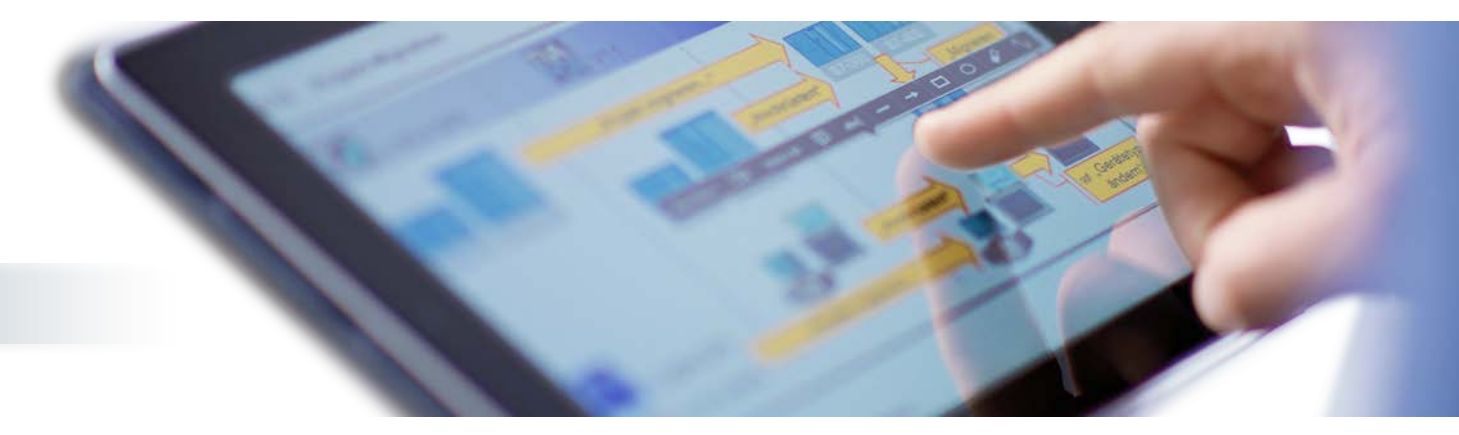

## **Rockwell Conversion Example** Packaging machine

#### **Rockwell**

- Allen Bradley SLC 500
- Panelview
- AMCI Resolver

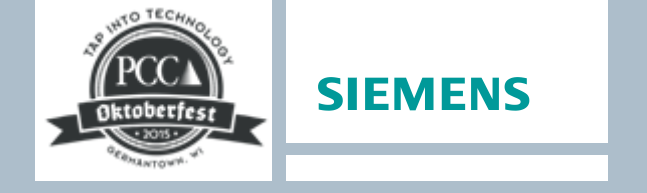

#### **Siemens** SIMATIC S7-1500 SIMATIC Basic Panel SIMOTICS Encoder 227PR 15997pv .... 2U 1516-3 PN/... KP300 Basic mo... 0 liter-Ander Intelline Sta Fill level 22.11.2010 F9 F10 DEL HELP ENTE .. DER-S .. 13 Bi...

Unrestricted © Siemens Industry, Inc. 2015 All rights reserved.

Page 46 October 12, 2015

#### **Rockwell Conversion Example** PLC program structure

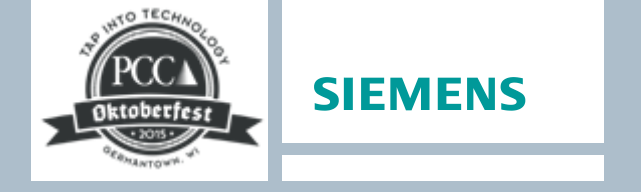

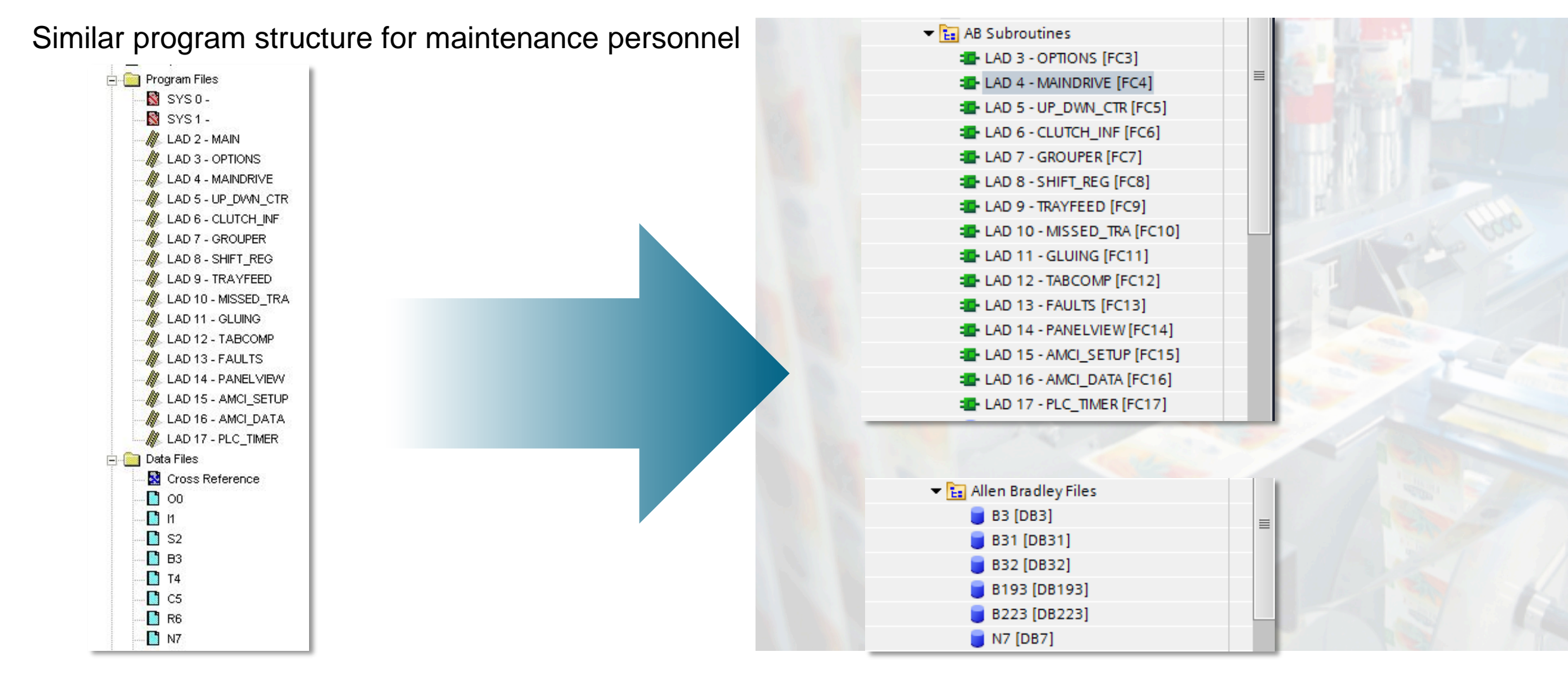

#### **Rockwell Conversion Example** PLC program file structure

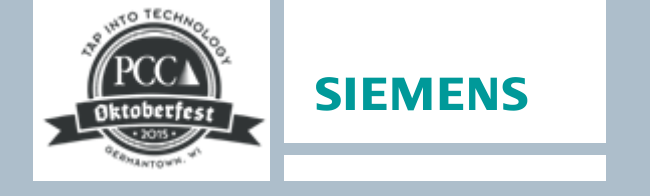

| Offset  | 15    | 14  | 13 | 12 | 11 | 10 | 9 | 8 | 7 | 6 | -5 | 4 | 3 | 2 | 1 | 0 |
|---------|-------|-----|----|----|----|----|---|---|---|---|----|---|---|---|---|---|
| B3:0    | 0     | 0   | 0  | 0  | 0  | 0  | 0 | 0 | 0 | 0 | 0  | 0 | 0 | 0 | 0 | 0 |
| B3:1    | 0     | 0   | 0  | 0  | 0  | 1  | 0 | 0 | 0 | 0 | 0  | 0 | 0 | 1 | 0 | 0 |
| B3:2    | 0     | 0   | 0  | 0  | 0  | 0  | 0 | 0 | 0 | 0 | 0  | 0 | 0 | 0 | 0 | 0 |
| B3:3    | 0     | 0   | 0  | 0  | 0  | 0  | 0 | 0 | 0 | 0 | 0  | 0 | 0 | 0 | 0 | 0 |
| B3:4    | 0     | 0   | 0  | 0  | 0  | 1  | 0 | 0 | 0 | l | 0  | 0 | 0 | 0 | 0 | 0 |
| B3:5    | 0     | 0   | 0  | 0  | 0  | 0  | 0 | 0 | 0 | 0 | 0  | 0 | 0 | 1 | 0 | 0 |
| B3:6    | 0     | 0   | 0  | 1  | 0  | 0  | 0 | 0 | 1 | 0 | 0  | 0 | 0 | 0 | 0 | 1 |
| B3:7    | 0     | 0   | 0  | 0  | 0  | 0  | 0 | 0 | 0 | 0 | 0  | 0 | 0 | 0 | 0 | 0 |
| B3:8    | 0     | 1   | 0  | 0  | 0  | 0  | 0 | 0 | 0 | 0 | 0  | 0 | 0 | 0 | 0 | 0 |
| B3:9    | 0     | 0   | 1  | 0  | 0  | 0  | 0 | 0 | 0 | 0 | 0  | 0 | l | 0 | 0 | 0 |
| B3:10   | 0     | 0   | 0  | 0  | 0  | 1  | 0 | 1 | 0 | 0 | 0  | 0 | 0 | 0 | 0 | 0 |
| B3:11   | 0     | 0   | 0  | 0  | 1  | 0  | 0 | 0 | 0 | 0 | 0  | 0 | 0 | 0 | 0 | 0 |
| B3:12   | 0     | 0   | 0  | 0  | 0  | 0  | 0 | 1 | 0 | 0 | 0  | 0 | 0 | 0 | 0 | 0 |
| B3:13   | 0     | 0   | 0  | 0  | 0  | 0  | 0 | 0 | 0 | 0 | 0  | 0 | 0 | 0 | 0 | 0 |
| B3:14   | 0     | 0   | 0  | 0  | 0  | 0  | 0 | 1 | 1 | 0 | 0  | 0 | 0 | 0 | 0 | 0 |
| B3:15   | 0     | 1   | 0  | 1  | 1  | 0  | 0 | 0 | 0 | 0 | 0  | 0 | 0 | 0 | 0 | 1 |
| B3:16   | 0     | 0   | 0  | 0  | 0  | 0  | 0 | 0 | 0 | 0 | 0  | 0 | 0 | 0 | 1 | 0 |
| B3:17   | 0     | 0   | 0  | 0  | 0  | 0  | 1 | 1 | 0 | l | 0  | 0 | 0 | 0 | 0 | 0 |
| B3:18   | 0     | 0   | 1  | 0  | 0  | 0  | 0 | 0 | 0 | 0 | 0  | 1 | 0 | 0 | 0 | 0 |
| B3:19   | 0     | 0   | 0  | 0  | 0  | 0  | 0 | 0 | 0 | 0 | 0  | 0 | 0 | 0 | 0 | 0 |
| B3:20   | 0     | 0   | 0  | 0  | 0  | 0  | 0 | 0 | 0 | 0 | 0  | 0 | 0 | 0 | 0 | 1 |
| B3:21   | 0     | 0   | 0  | 0  | 1  | 1  | 0 | 0 | 0 | 0 | 0  | 0 | 0 | 0 | 0 | 1 |
| B3:22   | 0     | 0   | 0  | 0  | 0  | 0  | 0 | 0 | 0 | 0 | 0  | 0 | 0 | 0 | 0 | 0 |
| B3:23   | 0     | 0   | 0  | 0  | 0  | 0  | 0 | 0 | 0 | 0 | 1  | 0 | 0 | 0 | 0 | 0 |
| B3:24   | 0     | 0   | 0  | 0  | 0  | 0  | 0 | 0 | 0 | о | 0  | 0 | 0 | 0 | 0 | 0 |
| B3:25   | 0     | 0   | 0  | 0  | 0  | 0  | 0 | 0 | 0 | 0 | 0  | 1 | l | 0 | 0 | l |
| B3:26   | 0     | 0   | 0  | 0  | 0  | 0  | 0 | 0 | 0 | 0 | 0  | 0 | 0 | 0 | 0 | 0 |
| •       |       |     |    |    |    |    |   |   |   |   |    |   |   |   |   |   |
| B3      | 3:0/0 |     |    |    |    |    |   |   |   |   |    |   |   |   |   |   |
| Symbol: | EVER: | 5ET | 2  |    |    |    |   |   |   |   |    |   |   |   |   |   |
| Desc:   |       |     |    |    |    |    |   |   |   |   |    |   |   |   |   |   |

Similar file naming structure for but more intuitive

Siemens can still work with absolute data files

No need to convert to arrays

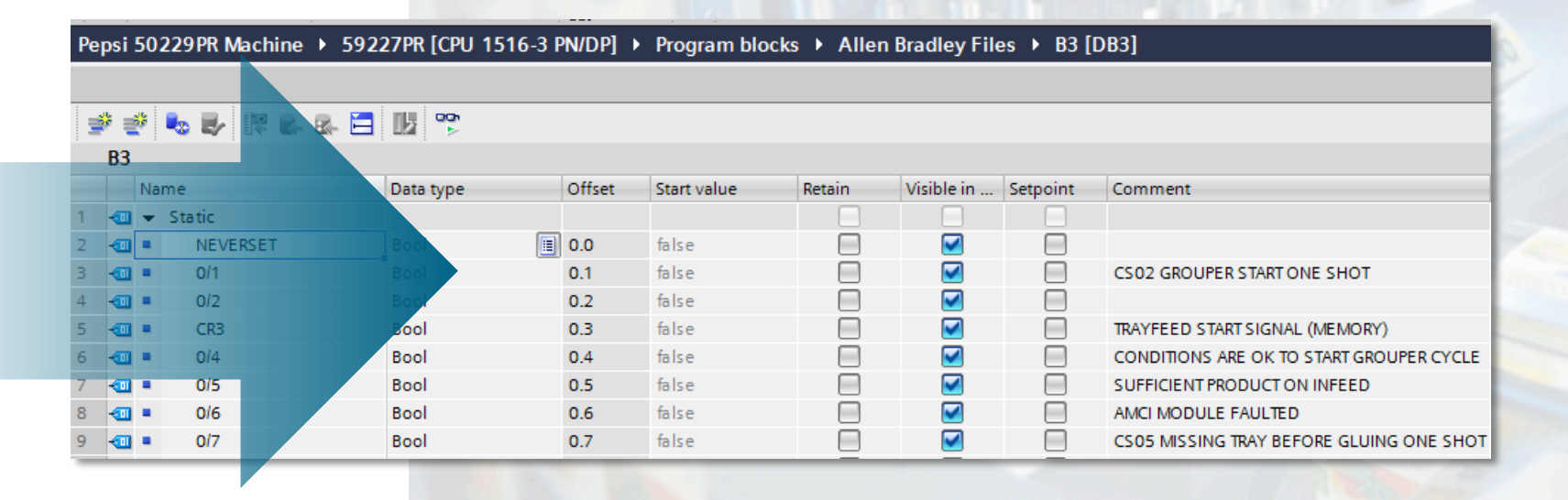

## **Rockwell Conversion Example** PLC program logic structure

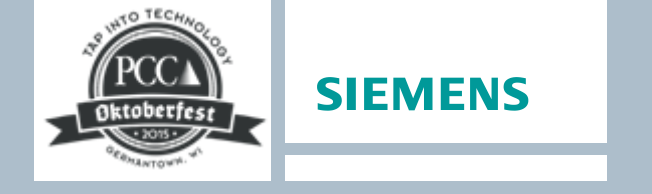

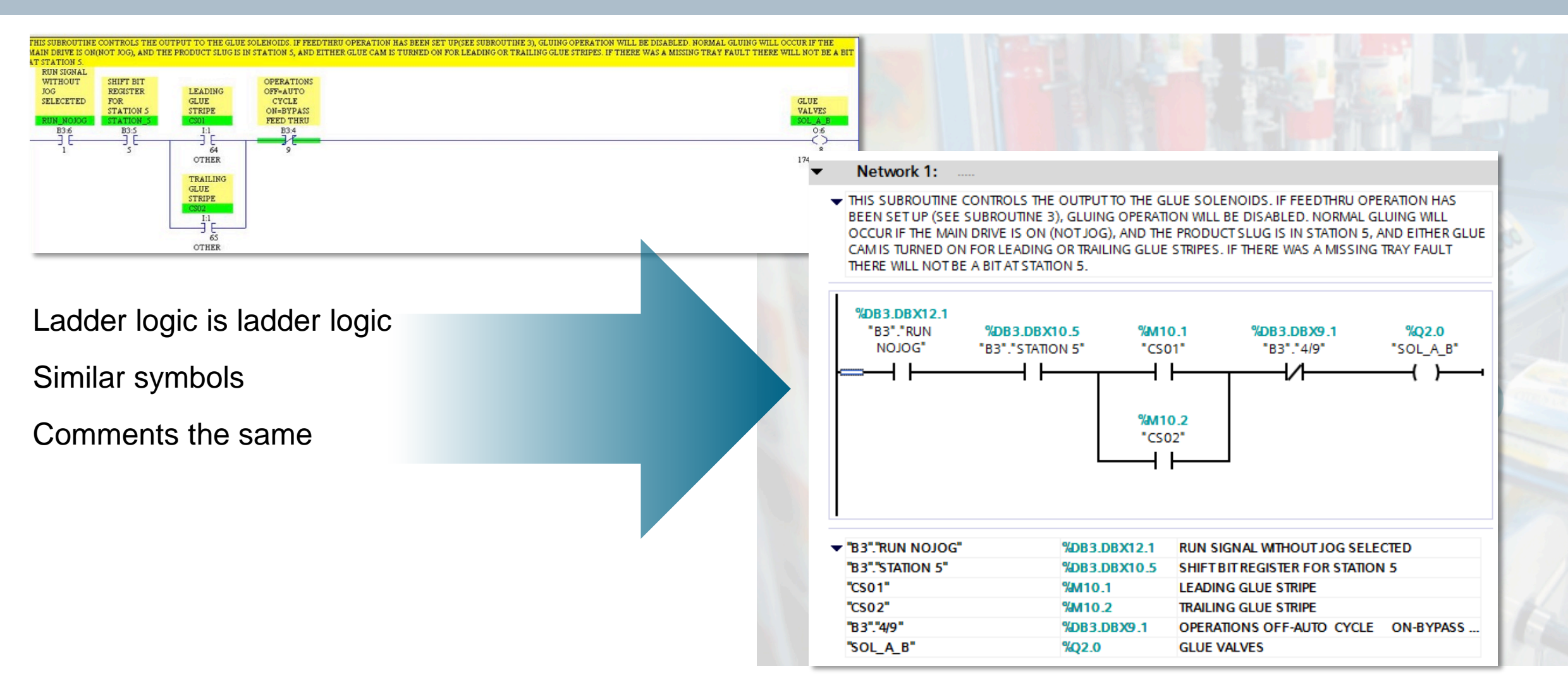

## **Rockwell Conversion Example** PLC tags

#### Tag names nearly identical

#### Similar addressing

#### Same comments

| M17.0/1 | AMCT         | Global | 7FDO DESOLVED DOSTITON IN AMO | 2  |     |
|---------|--------------|--------|-------------------------------|----|-----|
| B3•1/10 | AUTTO STED 1 | Global | AUTOMATIC END OF CYCLE IST ST | з  |     |
| P2.1/11 | AUTO_STEP_1  | Global | AUTOMATIC END OF CYCLE 2ND ST | 4  |     |
| D3:1/11 | AUTO_STEP_2  | Global | AUTOMATIC END OF CICLE 2ND SI | 5  |     |
| B3:1/12 | AUIU_SIEP_S  | Global | AUTOMATIC END OF CYCLE SED SI | 6  |     |
| 5:5/11  | BAII_BII     | Global | PROCESSOR BATTERY LOW BIT     | 7  |     |
| 0:6/7   | CON_I        | Global | NU TRAY FEED FAULT ENABLE MAJ | 8  |     |
| 0:6/13  | CON_2        | Global | BOARD FEED MOTOR              | 9  |     |
| 0:6/6   | CON_51       | Global | DISCHARGE CONVEYOR CONTACTOR  | 10 |     |
| I:2/4   | COVERS       | Global | ACCESS GUARD DOOR(S) ARE OPEN |    | -   |
| 0:6/10  | CR02         | Global | GROUPER CLUTCH/ BRAKE CONTROL |    |     |
| 0:6/11  | CR03         | Global | TRAYFEED CLUTCH/ BRAKE CONTRO |    | لفر |
| 0:6/12  | CR04         | Global | MAIN MOTOR BRAKE RELAY        | 14 |     |
| 0:6/14  | CR05         | Global | CLUTCHED INFEED CONVEYOR RELA | 75 |     |
| 0:7/3   | CR06         | Global | NO OPEN FLAP OK TO RUN DOWNST | 16 |     |
| 0:7/10  | CR10         | Global | INTERFACE OKAY TO RUN UPSTRE  | 17 | -   |
| B3:8/14 | CR142        | Global | OPEN FLAP FAULT               | 18 |     |
| B3:10/8 | CR168        | Global | CSO6 LATCH UNTIL CSO8 FOR FWI | 19 |     |
| B3:0/3  | CR3          | Global | TRAYFEED START SIGNAL (MEMOR) | 20 |     |
| B3:2/1  | CR33         | Global | SIGNAL TO START MAN END OF CY | 21 |     |
| I:3/12  | CR 01        | Global | WRAPPER OR STACKER RUNNING OF | 22 |     |
| I:1/64  | cs01         | Global | LEADING GLUE STRIPE           | 23 |     |
| I:1/65  | C\$02        | Global | TRAILING GLUE STRIPE          | 24 |     |
| T:1/66  | C\$03        | Global | GROUPER START STGNAL          | 25 |     |
| T:1/67  | CS04         | Global | TRAVEEED START SIGNAL         | 20 |     |
| T•1/68  | CS05         | Global | TDAVEFED SAFETV               | 27 | -   |
| 1.1/00  | 0.000        | otobal | INATIELD SALETT               | 20 | -   |

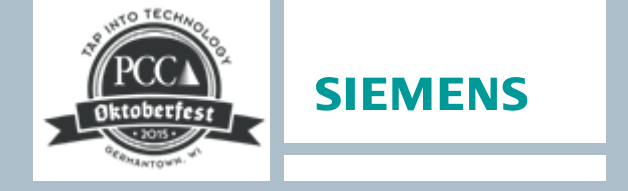

| 1  | Aller | n Bradley Tags         |           |         |        |          |              |                                      |
|----|-------|------------------------|-----------|---------|--------|----------|--------------|--------------------------------------|
|    |       | Name 🔺                 | Data type | Address | Retain | Visibl   | Acces        | Comment                              |
|    |       | AlwaysFALSE            | Bool      | %M1.3   |        |          |              |                                      |
|    |       | AlwaysTRUE             | Bool      | %M1.2   |        |          | <b></b>      |                                      |
|    | -00   | AMBER TELE BEACON      | Bool      | %Q4.5   |        |          | <b></b>      | AMBER TELE BEACON                    |
|    | -     | AMCI 8511 ERROR        | Bool      | %M13.1  |        |          | <b></b>      | "AMCI 8511 ERROR"                    |
|    |       | AMCI SECOND INPUT WORD | Int       | %MW2    |        |          | <b></b>      |                                      |
|    |       | CON_1                  | Bool      | %Q1.7   |        |          | <b></b>      | NO TRAY FEED FAULT ENABLE MAIN DRIVE |
|    | -     | CON_2                  | Bool      | %Q2.5   |        |          | <b></b>      | BOARDFEED MOTOR                      |
|    | -     | CON_51                 | Bool      | %Q1.6   |        |          | <b></b>      | DISCHARGE CONVEYOR CONTACTOR ON      |
|    | -     | COVERS                 | Bool      | %10.4   |        |          | <b></b>      | ACCESS GUARD DOOR(S) ARE OPEN        |
|    |       | CR_01                  | Bool      | %13.4   |        | <b></b>  | $\checkmark$ | WRAPPER OR STACKER RUNNING OR DISCH  |
|    | -     | CR02                   | Bool      | %Q2.2   |        | <b>~</b> | <b></b>      | GROUPER CLUTCH/BRAKE CONTROL         |
|    | 7     | CR03                   | Bool      | %Q2.3   |        | <b></b>  | <b></b>      | TRAYFEED CLUTCH/BRAKE CONTROL        |
|    | لهر   | CR04                   | Bool      | %Q2.4   |        | <b></b>  | <b></b>      | MAIN MOTOR BRAKE RELAY               |
|    |       | CR05                   | Bool      | %Q2.6   |        | <b></b>  | <b></b>      | CLUTCHED INFEED CONVEYOR RELAY       |
|    |       | CR06                   | Bool      | %Q3.3   |        |          | <b></b>      | NO OPEN FLAP OK TO RUN DOWNSTREAM    |
|    |       | CR10                   | Bool      | %Q4.2   |        |          | <b></b>      | INTERFACE OK TO RUN UPSTREAM EQUIP.  |
|    |       | CS01                   | Bool      | %M10.1  |        |          | <b></b>      | LEADING GLUE STRIPE                  |
|    |       | CS02                   | Bool      | %M10.2  |        |          | <b></b>      | TRAILING GLUE STRIPE                 |
|    |       | CS03                   | Bool      | %M6.7   |        |          | <b></b>      | GROUPER START SIGNAL                 |
|    |       | CS04                   | Bool      | %M7.6   |        |          | <b></b>      | TRAYFEED START SIGNAL                |
|    |       | CS05                   | Bool      | %M11.4  |        |          | <b></b>      | TRAYFEED SAFETY                      |
| 2  |       | CS06                   | Bool      | %M11.2  |        |          | <b></b>      | SCAN PHOTO FOR MISSING TRAY BEFORE   |
|    |       | CS07                   | Bool      | %M0.3   |        |          | $\sim$       | PRODUCT TRACKING POSITION SLUG WAS   |
| Ļ  |       | CS08                   | Bool      | %M4.2   |        |          | <b></b>      | END OF CYCLE, STOP MACH FOR TAB COM  |
| 5  |       | DH+ STATION MONITORING | Bool      | %M0.5   |        |          | <b></b>      |                                      |
|    | -00   | DiagStatusUpdate       | Bool      | %M1.1   |        |          | <b></b>      |                                      |
|    |       | DISC_51                | Bool      | %11.3   |        |          | <b></b>      | DISCHARGE CONVEYOR DISCONNECT IS ON  |
| \$ | -00   | DISCH_MTR              | Bool      | %13.5   |        |          |              | TURNER ON (SYST) OR DISCH CONVEYOR O |

Unrestricted © Siemens Industry, Inc. 2015 All rights reserved.

Page 50 October 12, 2015

## Rockwell Conversion Example HMI structure

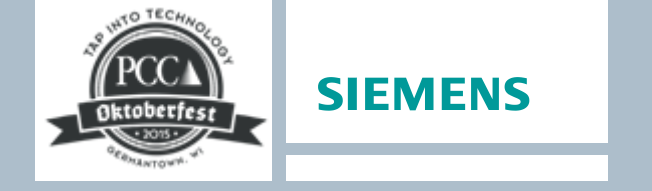

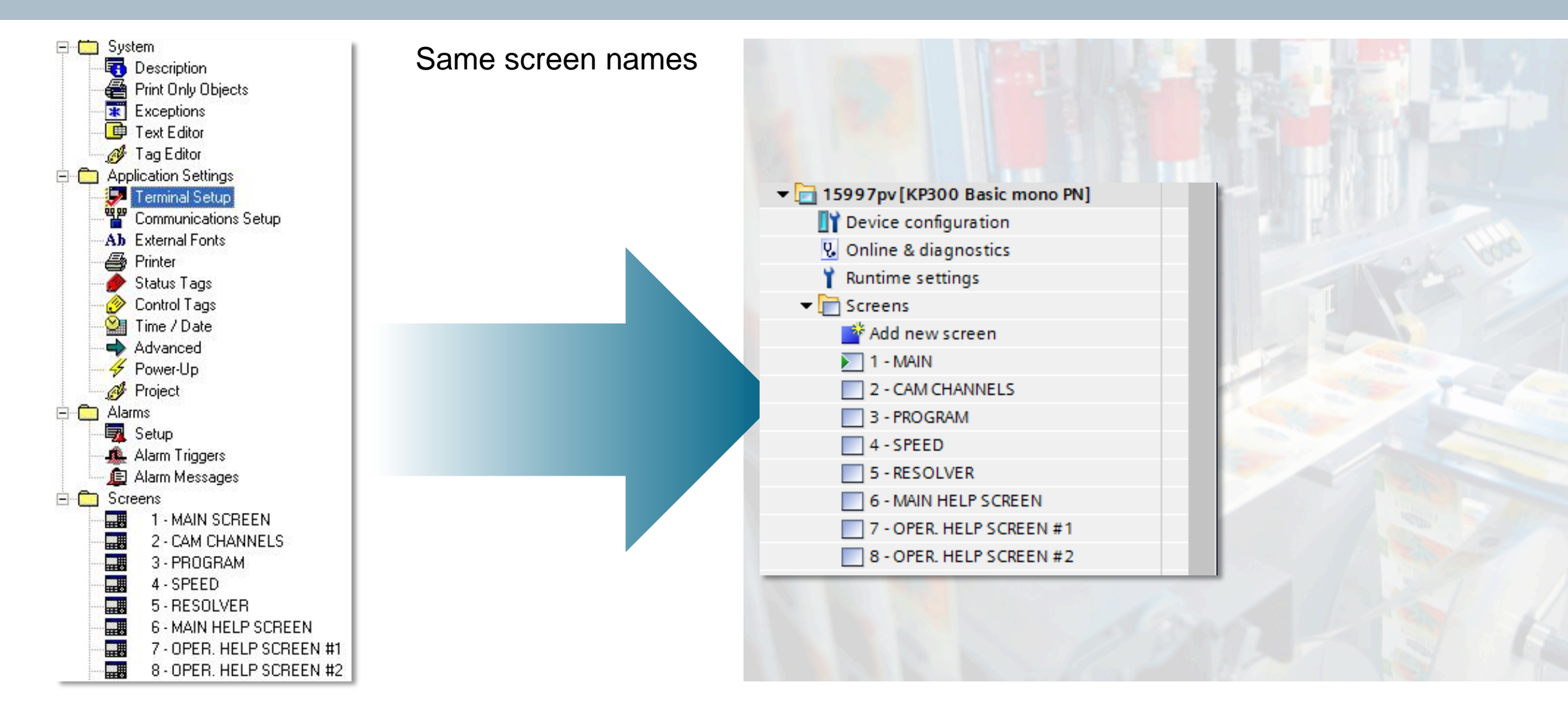

## Rockwell Conversion Example HMI tags

Tag names nearly identical

|    | Tag Name   | Data Type     | Array Size | Description                  | Node Name | Address | Initial Value |
|----|------------|---------------|------------|------------------------------|-----------|---------|---------------|
| 1  | bfeed      | Bit           | 0          | MANUAL BOARD FEED            | KAYAT504  | B31/1   | 0             |
| 2  | bfeed2     | Bit           | 0          |                              | KAYAT504  | B31/1   | 0             |
| 3  | bfeedit    | Bit           | 0          |                              | KAYAT504  | B32/2   | 0             |
| 4  | bfeedit2   | Bit           | 0          |                              | KAYAT504  | B32/2   | 0             |
| 5  | bplanerd   | Unsigned Inte | 0          |                              | KAYAT504  | N200:23 | 0             |
| 6  | casecnt    | Unsigned Inte | 0          | COUNT                        | KAYAT504  | N10:2   | 0             |
| 7  | channel    | Unsigned Inte | 0          |                              | KAYAT504  | N10:11  | 0             |
| 8  | cirout     | Bit           | 0          | ALLOWS CLEARING OF GROUPER D | KAYAT504  | B31/5   | 0             |
| 9  | ciroutit   | Bit           | 0          |                              | KAYAT504  | B32/I   | 0             |
| 10 | cpm        | Unsigned Inte | 0          | HOLDS SPEED IN CPM           | KAYAT504  | i:1.2   | 0             |
| 11 | ctricam    | Bit           | 0          |                              | KAYAT504  | B3/347  | 0             |
| 12 | ctripack   | Bit           | 0          |                              | KAYAT504  | B3/346  | 0             |
| 13 | ctrispeed  | Bit           | 0          |                              | KAYAT504  | B3/400  | 0             |
| 14 | direction  | Bit           | 0          | ALLOWS CLEARING OF GROUPER D | KAYAT504  | B31/9   | 0             |
| 15 | dirit      | Bit           | 0          |                              | KAYAT504  | B32/5   | 0             |
| 16 | dposrd     | Unsigned Inte | 0          |                              | KAYAT504  | N200:22 | 0             |
| 17 | drpmrd     | Unsigned Inte | 0          |                              | KAYAT504  | N200:32 | 0             |
| 18 | jog        | Bit           | 0          | JOG MACHINE                  | KAYAT504  | B31/0   | 0             |
| 19 | joga       | Bit           | 0          |                              | KAYAT504  | B31/0   | 0             |
| 20 | jogalt     | Bit           | 0          |                              | KAYAT504  | B31/0   | 0             |
| 21 | jogb       | Bit           | 0          |                              | KAYAT504  | B31/0   | 0             |
| 22 | jogblt     | Bit           | 0          |                              | KAYAT504  | B31/0   | 0             |
| 23 | jogc       | Bit           | 0          |                              | KAYAT504  | B31/0   | 0             |
| 24 | jogett     | Bit           | 0          |                              | KAYAT504  | B31/0   | 0             |
| 25 | jogit      | Bit           | 0          | JOG LIGHT ON                 | KAYAT504  | B31/0   | 0             |
| 26 | messageval | Unsigned Inte | n          |                              | KAVAT504  | N10:3   | 0             |

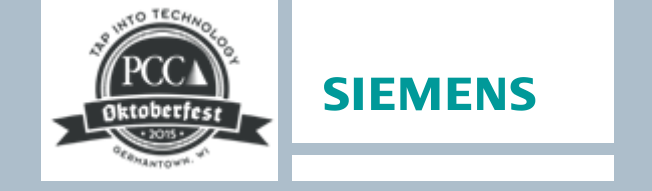

| osi 50229PR Machine     | 15997pv [KP300]     | Rasic mono PN1 → HMLta | as ABTaas [46] |            |
|-------------------------|---------------------|------------------------|----------------|------------|
| JST JOZZ JT N Machine V | 13337 pv [iki 300 i |                        |                |            |
|                         |                     |                        |                |            |
| ) 🖻 🗄 🔽                 |                     |                        |                |            |
| AB Tags                 |                     |                        |                |            |
| Name 🔺                  | Data type           | Connection             | PLC name       | PLC tag    |
| 💷 bfeed                 | Bool                | HMI_connection_3       | 59227PR        | B31."0/1"  |
| 💷 bfeed2                | Bool                | HMI_connection_3       | 59227PR        | B31."0/1"  |
| 🚛 bfeedlt               | Bool                | HMI_connection_3       | 59227PR        | B32."0/2"  |
| bfeedlt2                | Bool                | HMI_connection_3       | 59227PR        | B32."0/2"  |
| 🐨 bplanerd              | Int                 | HMI_connection_3       | 59227PR        | N200.23    |
| asecnt 🗠                | Int                 | HMI_connection_3       | 59227PR        | N10.2      |
| annel                   | Int                 | HMI_connection_3       | 59227PR        | N10.11     |
| clrout                  | Bool                | HMI_connection_3       | 59227PR        | B31."0/5"  |
| d clroutit              | Bool                | HMI_connection_3       | 59227PR        | B32."0/1"  |
| ctricam                 | Bool                | HMI_connection_3       | 59227PR        | B3."21/11" |
| ctripack                | Bool                | HMI connection 3       | 59227PR        | B3."21/10" |

59227PR

59227PR

59227PR

E000780

B3."21/10"

B3."21/10"

B3."21/10"

P2 \* 25/0\*

ctrlpack(1)

ctrlpack(2)

ctrlpack(3)

-00

-00

-00

Bool

Bool

Bool

Pool

HMI\_connection\_3

HMI\_connection\_3

HMI\_connection\_3

UM connection 2

Unrestricted © Siemens Industry, Inc. 2015 All rights reserved.

Page 52 October 12, 2015

#### Rockwell Conversion Example HMI screens

Similar look, similar feel

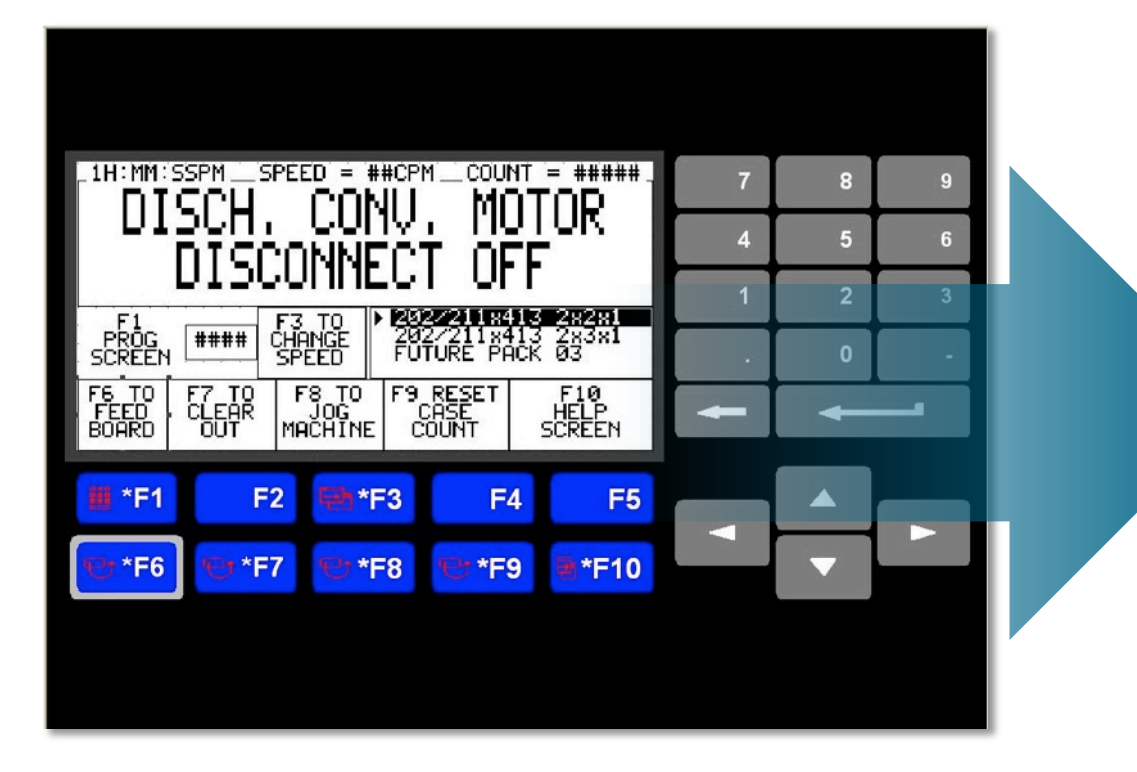

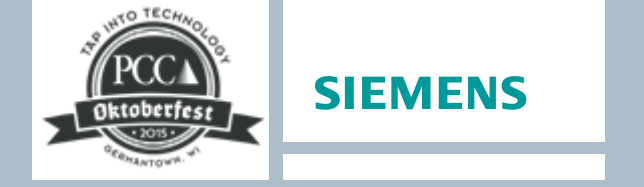

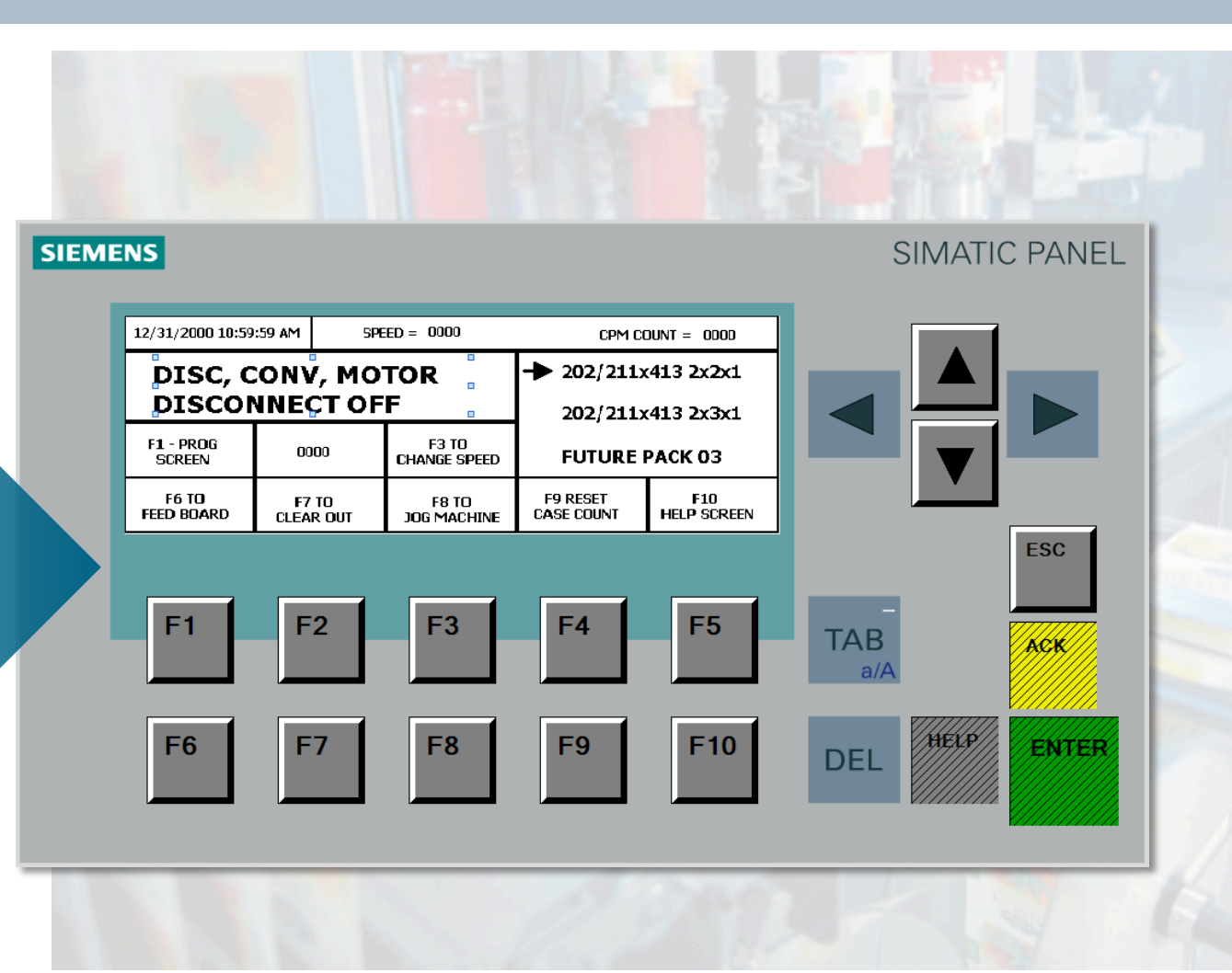

Unrestricted © Siemens Industry, Inc. 2015 All rights reserved.

Page 53 October 12, 2015

## **Rockwell Conversion Example**

New diagnostic features

#### Integrated PLC display

- Hardware diagnostics
- Machine diagnostics
- Command functions
- System Maintenance
- No PC required
- Password protected

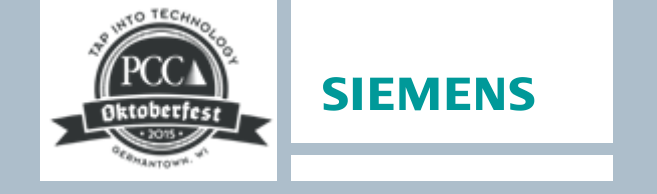

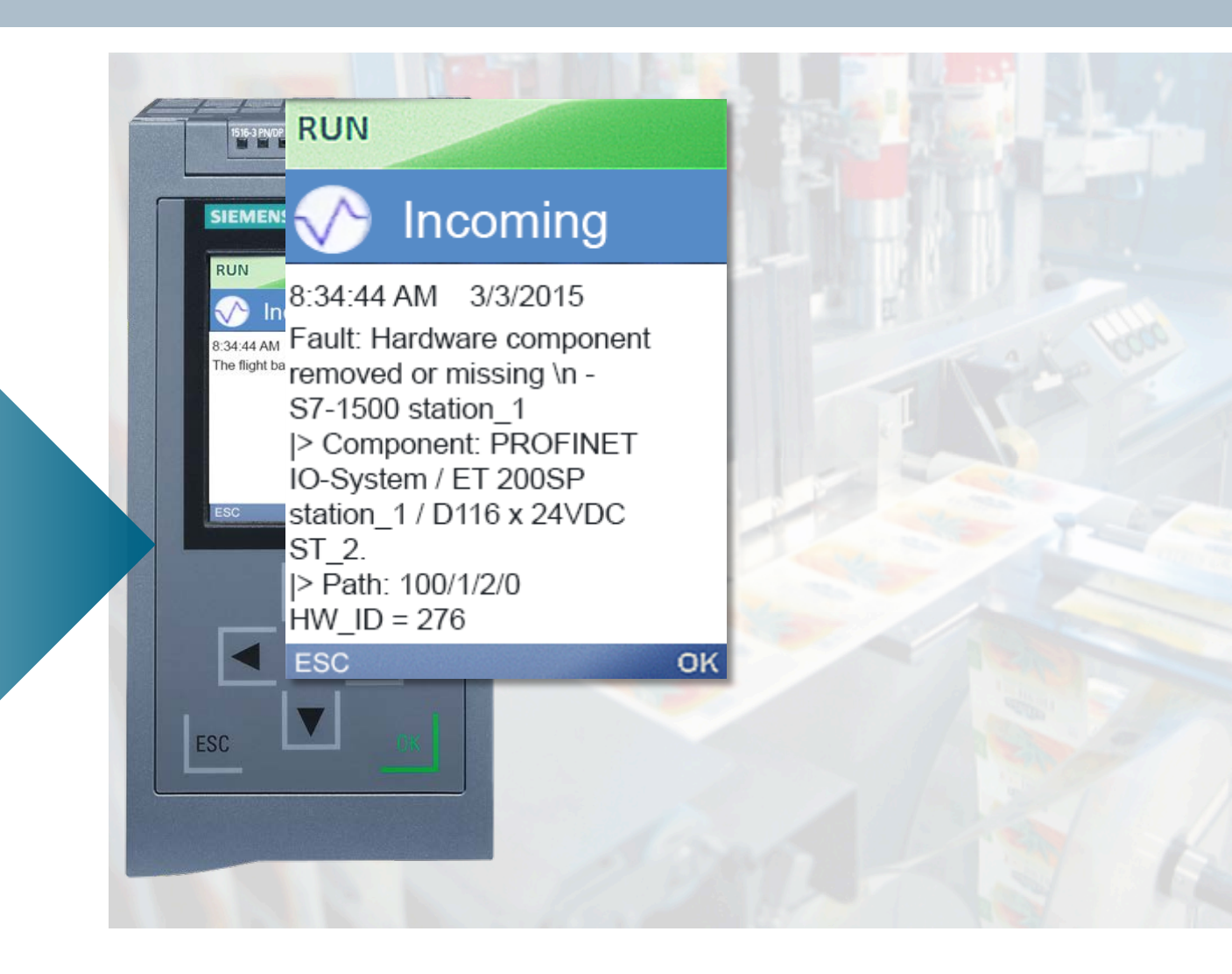

## Rockwell Conversion Example Benefits

#### No surprises for maintenance

- PLC program structure
- PLC logic
- PLC tags
- HMI structure
- HMI tags
- HMI screens

#### **Enhanced Diagnostics**

- PLC Display
- Self configuring Ethernet devices
- Web pages

#### New 30 year hardware

![](_page_54_Picture_13.jpeg)

![](_page_54_Picture_14.jpeg)

Unrestricted © Siemens Industry, Inc. 2015 All rights reserved.

Page 55 October 12, 2015

![](_page_55_Picture_0.jpeg)

#### Thank you!

![](_page_55_Picture_2.jpeg)

Brian Boyington Siemens Industry, Inc Digital Factory Factory Automation Engineering Support Manager – North Region

Phone: 262-492-9212

E-mail: <u>brian.boyington@siemens.com</u>

Answers for industry.

Unrestricted © Siemens Industry, Inc. 2015 All rights reserved.

Page 56 October 12, 2015